### Panasonic

**TX-LR32C11** 

**TX-LR32C12** 

### Инструкция по эксплуатации ЖК-телевизор

Модель No **TX-LR32C10** 

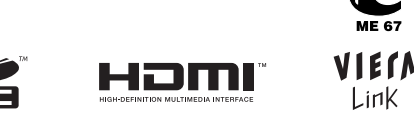

Перед эксплуатацией телевизора необходимо ознакомиться с инструкцией и сохранить ее для дальнейшего использования в качестве справочного материала.

Изображения, приведенные в этом руководстве, используются исключительно для пояснительных целей.

VIELV

**IMAGE VIEWER** 

VIELV

# Превратите гостиную в кинотеатр! Наслаждайтесь изумительно высоким уровнем

Резкое изображение с разъемом HDMI Создайте домашний кинотеатр и соединения с DVD-рекордером с помощью

"VIERA Link" без сложных настроек!

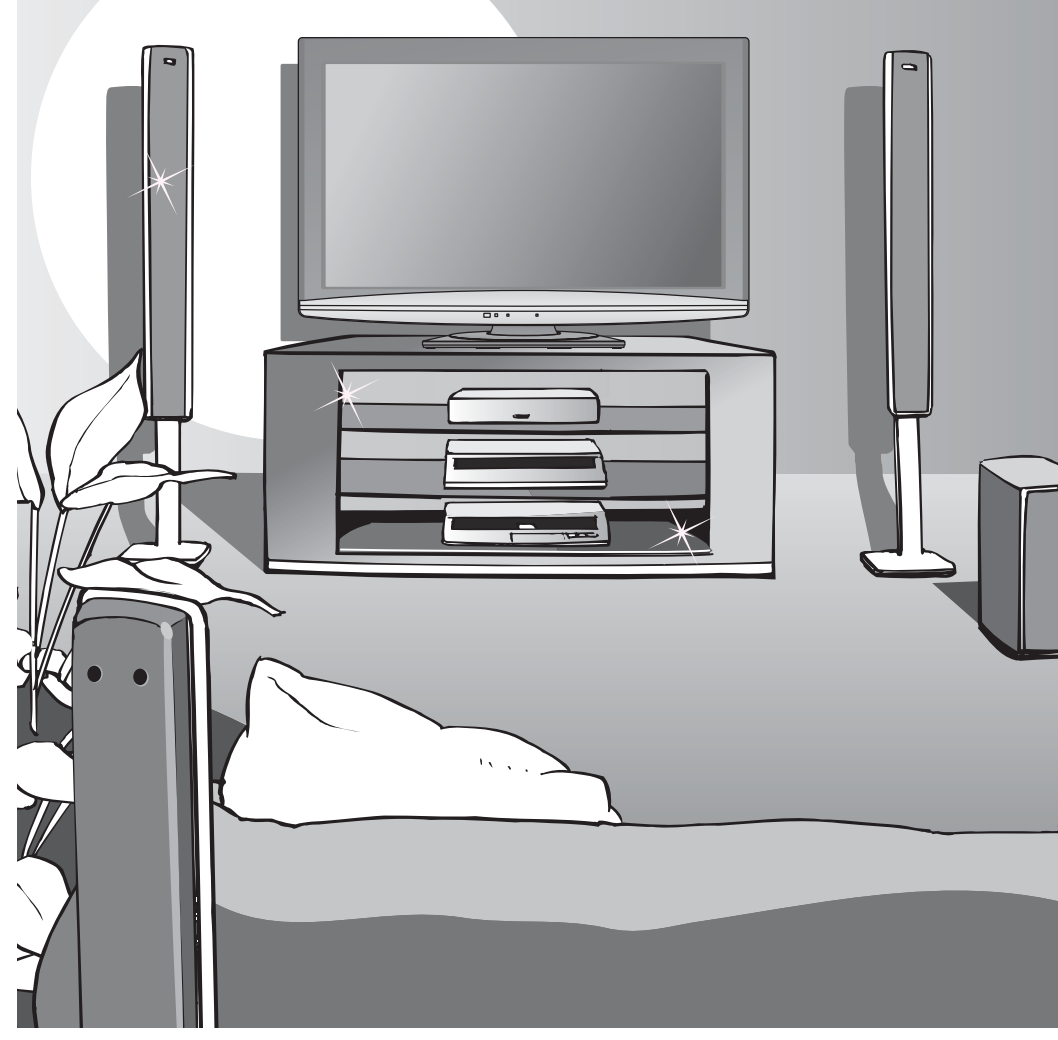

### мультимедийных средств

# Используйте разнообразные мультимедийные средства Kapta SD Видеокамера

DVD-рекордер

Усилитель с

акустической системой

BKM

Персональный компьютер \_\_\_\_\_rø Спутниковый

приемник

3----0 DVD-плеер

### Содержание

### Обязательно прочтите

| • Меры предосторожности            | 4 |
|------------------------------------|---|
| (Предупреждение / Предостережение) |   |
| Примечания                         | 5 |
| • Уход                             | 5 |

### Руководство по быстрой подготовке к эксплуатации

| • Принадлежности / Дополнительные    |   |
|--------------------------------------|---|
| принадлежности6                      | Ì |
| • Идентификация органов управления 7 | 1 |
| • Основноые подсоединения            | 1 |
| • Автонастройка 10                   | I |
| • Установка языка11                  |   |

### Основные функции

| • Просмотр телевизора 12                       |  |
|------------------------------------------------|--|
| • Просмотр телетекста 14                       |  |
| <ul> <li>Просмотр видео и дисков DVD</li></ul> |  |

### Дополнительные функции

| • Как использовать функции меню 18                         | 5 |
|------------------------------------------------------------|---|
| (изображение, качество звука и т.п.)                       |   |
| <ul> <li>Метки входа</li></ul>                             | 2 |
| • Контроль за аудиторией канала                            | 5 |
| • Редактирование каналов                                   | ŀ |
| • Настройка каналов                                        | ģ |
| <ul> <li>Восстановление заводских установок</li></ul>      | 5 |
| <ul> <li>Отображение экрана ПК на телевизоре 29</li> </ul> | , |
| Просмотр с карты SD                                        |   |
| (VIERA IMAGE VIEWER)                                       | ) |
| • Функция управления                                       |   |
| VIERA Link "HDAVI Control™"                                | , |
| <ul> <li>Инструменты VIERA</li></ul>                       | , |
| • Внешнее оборудование 40                                  | ) |

### Технические характеристики

| • Техническая информация     | 42 |
|------------------------------|----|
| • Часто задаваемые вопросы   | 47 |
| • Лицензии                   | 49 |
| • Технические характеристики | 50 |

### Меры предосторожности

#### Предупреждение

### Обращение со штепсельной вилкой и шнуром питания

- Полностью вставляйте штепсельную вилку в сетевую розетку. Если штепсельная вилка вставлена неплотно, то может выделяться тепло и возникнуть пожар.
- Обеспечьте лёгкий доступ к розетке для шнура питания.
- Не трогайте штепсельную вилку мокрыми руками. Это может вызвать поражение электрическим током.
- Не повреждайте шнур питания. Поврежденный шнур питания может вызвать пожар или поражение электрическим током.
  - Не перемещайте телевизор со шнуром питания, подсоединенным к сетевой розетке.
  - Не помещайте тяжелые предметы на шнур питания и не располагайте шнур питания около горячих предметов.
  - Не перекручивайте шнур питания, не сгибайте его сильно и не растягивайте.
  - Не тяните за шнур питания. Удерживайте за корпус штепсельной вилки при отсоединении шнура питания.
  - Не используйте поврежденный шнур питания или сетевую розетку.

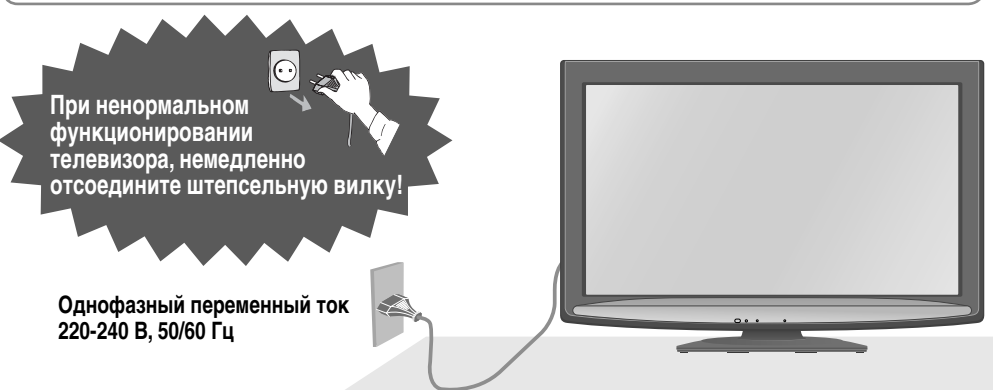

Типы штепсельных вилок могут варьироваться в зависимости от страны.

### Источник питания

 Этот телевизор предназначен для работы с Однофазным переменным ток 220-240 В, 50/60 Гц

### Не удаляйте крышки НИКОГДА не модифицируйте аппарат самостоятельно

Детали под высоким напряжением могут вызвать

серьезное поражение электрическим током.

 Проверяйте, регулируйте или ремонтируйте аппарат у Вашего дилера Panasonic.

### Держите жидкости подальше от телевизора

- Во избежание повреждений, которые могут привести к пожару или поражению злектрическим током, не подвергайте этот аппарат воздействию брызг или капель.
- Не размещайте над телевизором емкости с водой (цветочные вазы, чашки, косметику и т.д.). зто касается также полок над телевизором и т.п.

#### Не подвергайте воздействию прямых солнечных лучей и других источников тепла

 Избегайте подвергать телевизор воздействию прямых солнечных лучей и других источников тепла. Чтобы предотвратить возникновение пожара, никогда не помещайте никакие типы свечей или открытое пламя сверху или около телевизра.

### Не помещайте посторонние предметы внутрь аппарата

 Не допускайте, чтобы через вентиляционные отверстия в прибор попадали какие-либо предметы это может привести к пожару или поражению электрическим током.

### Не размещайте телевизор на наклонных или неустойчивых поверхностях

Телевизор может т упасть или опрокинуться.

### Используйте только специализированные подставки / установочное оборудование

- Использование неутвержденной модели подставки или других приспособлений для крепления могут привести к потере телевизором устойчивости и возникновению риска физических травм.
   Обязательно обращайтесь к местному дилеру Рапаsonic для выполнения установки.
- Использование подставки / основания (стр. 6).

### Не позволяйте детям брать карту SD

 Поскольку SD-карта имеет малые размеры, карта SD может быть проглочена маленькими детьми. Пожалуйста, удалите карту SD немедленно после использования.

#### Предостережение

### Данный прибор предназначен для использования в тропическом климате

### Во время чистки телевизора выньте штепсельную вилку из розетки

 Чистка аппарата под напряжением может привести к поражению электрическим током.

#### Если телевизор не будет использоваться в течение длительного времени, следует отключить его от сети

 Этот телевизор будет по прежнему потреблять некоторое количество электроэнергии даже в выключенном состоянии до тех пор, пока штепсельная вилка подсоединена к действующей сетевой розетке.

#### Обеспечьте достаточное пространство вокруг телевизора для рассеивания излучаемого тепла

Минимальное расстояние

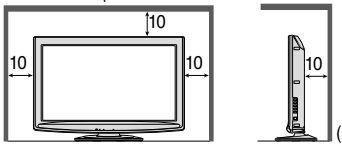

- При использовании подставки оставьте промежуток между нижней частью телевизора и поверхностью, на которой устанавливается телевизор.
- В случае использования кронштейна для крепления на стену следуйте инструкциям руководства для кронштейна.

#### Не блокируйте задние вентиляционные отверстия

 Если вентиляция закрыта газетами, скатертями, занавесками и др., это может привести к перегреванию прибора, пожару или поражению электрическим током.

### Уход

#### Сначала отсоедините штепсельную вилку от сетевой розетки.

#### Дисплейная панель

Регулярный уход: Осторожно сотрите грязь с поверхности, используя мягкую ткань.

Сильное загрязнение: Сотрите загрязнение с поверхности, используя мягкую ткань, смоченную в чистой воде или растворе нейтрального моющего средства (1 часть моющего средства на 100 частей воды). Затем, используя мягкую ткань, равномерно вытрите поверхность насухо.

#### Предостережение

- Поверхность дисплейной панели была специально обработна и может легко получить повреждения. Не скребите и не царапайте поверхность ногтями или другими твердыми предметами.
- Будьте осторожны! Не подвергайте поверхность воздействию репеллента, растворителя, разбавителя или других
- летучих веществ. Это может ухудшить качество поверхность.

#### Корпус, Подставка

Регулярный уход: Протирайте поверхность мягкой сухой тканью.

Сильное загрязнение: Смочите мягкую ткань в чистой воде или в воде, содержащей небольшое количество нейтрального моющего средства. Затем отожмите ткань и протрите ею поверхность дочиста. Наконец протрите поверхность начисто мягкой сухой тканью.

#### Предостережение

- Будьте осторожны! Не подвергайте поверхности телевизора воздействию моющих средств. При попадании внутрь телевизора жидкость может вызвать его повреждение.
- Будьте осторожны! Не подвергайте поверхности воздействию репеллента, растворителя, разбавителя или других летучих веществ. Это может привести к отслоению краски и испортить поверхность.
- Не допускайте длительного контакта корпуса и подставки с резиной или поливинилхлоридом.

#### Штепсельная вилка

Регулярно протирайте штепсельную вилку сухой мягкой тканью. Влага и пыль могут привести к пожару или поражению электрическим током.

### Примечания

#### Функция автоматического перехода в режим ожидания

 Если в течение 30 минут отсутствует сигнал, телевизор автоматически переходит в режим ожидания.

#### Телевизор должен находиться на достаточном расстоянии от следующего оборудования

- Электронное оборудование В частности, не следует размещать рядом с телевизором видео оборудование. Электромагнитные помехи могут исказить изображение / звук.
- Оборудование с инфракрасным сенсором
   Этот телевизор также испускает инфракрасные лучи. Это может нарушить работу другого оборудования.

Транспортировать только в вертикальном положении

### Принадлежности / Дополнительные принадлежности

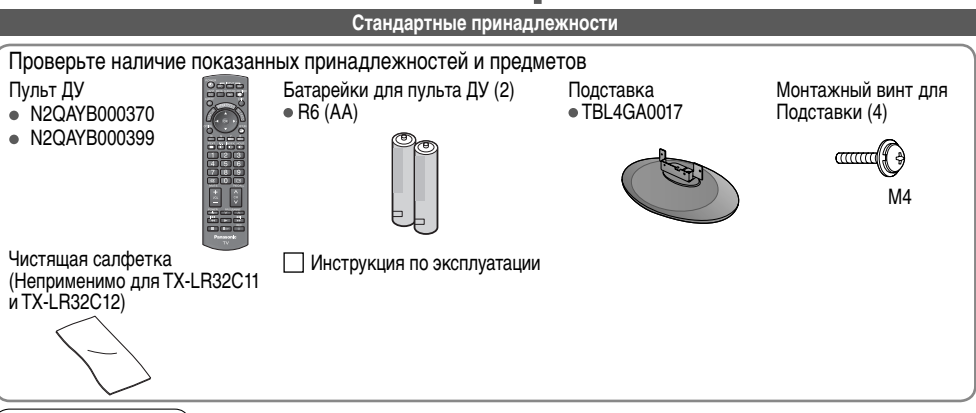

### Предостережение

Данное изделие содержит потенциально опасные детали (такие как полиэтиленовые пакеты), которые маленькие дети могут случайно вдохнуть или проглотить. Храните эти детали в недоступном для детей месте.

Настенный кронштейн • TY-WK3L2RW

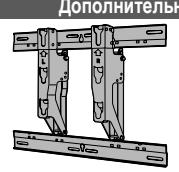

Дополнительные принадлежности

Рекомендованный для крепления на стену кронштейн можно приобрести у ближайшего дилера Panasonic. Дополнительную информацию смотрите в инструкции по установке кронштейна для крепления на стену.

### ПРЕДУПРЕЖДЕНИЕ!

 Использование кронштейна, отличного от кронштейна Panasonic, или попытка самостоятельно установить аппарат приведет к риску для покупателя.
 Пибое повреждение возникшее в результате установки телевизора непрофессиональным установщиком аннулирует

Любое повреждение, возникшее в результате установки телевизора непрофессиональным установщиком, аннулирует гарантию.

- Для проведения установки следует обращаться к квалифицированному специалисту.
   Неправильный монтаж может привести к опрокидыванию оборудования, в результате чего возможно получение травм и повреждение изделия.
- Не устанавливайте телевизор непосредственно под светильниками верхнего света (точечне светильники, приборы заливающего света или галогенные лампы), которые обычно выделяют много тепла. Невыполнение данного условия может привести к деформации или повреждению пластмассовых деталей корпуса.

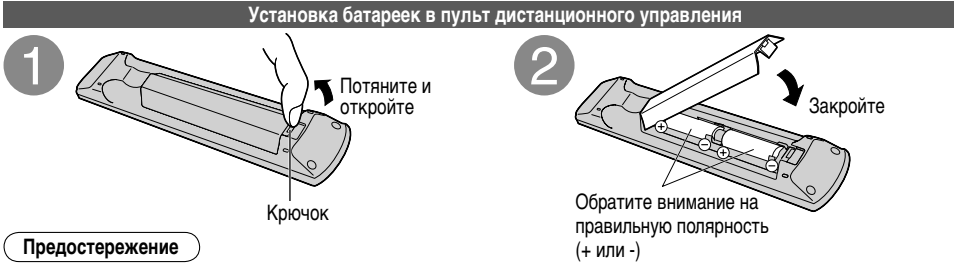

- Неправильная установка может вызвать утечку электролита из батареек и коррозию и, как следствие, повреждение пульта дистанционного управления.
- Не используйте вместе старые и новые батарейки.
- Не используйте вместе батарейки разных типов (например, щелочные и марганцевые батарейки).
- Не используйте перезаряжаемые (Ni-Cd) батарейки.
- Не сжигайте и не разрушайте батарейки.
   Не допускайте чрезмерного нагревания элементов питания, например, солнечными лучами, огнем и т. п.

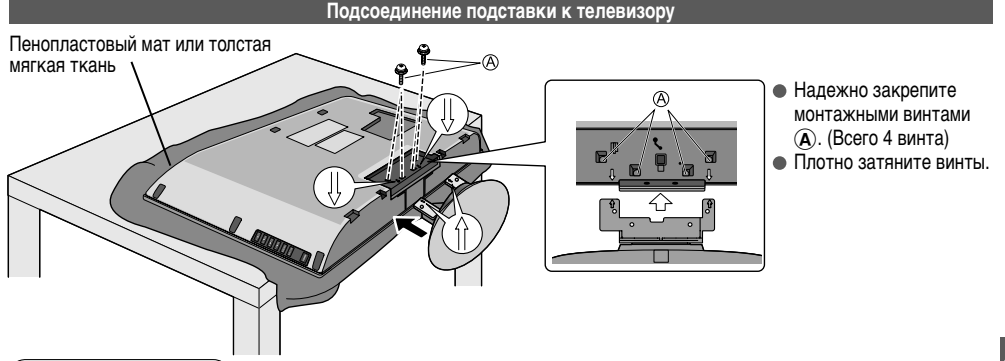

### ПРЕДУПРЕЖДЕНИЕ

• Убедитесь, что установку выполняет квалифицированный технический специалист.

Неправильный монтаж может привести к опрокидыванию оборудования, получению травм и повреждению изделия. Не разбирайте и не модифицируйте подставку.

В противном случае телевизор может опрокинуться, получить повреждения и стать причиной травм.

#### Предостережение

#### Не используйте другие телевизоры и дисплеи.

В противном случае телевизор может опрокинуться, получить повреждения и стать причиной травм.

Не используйте подставку, если она деформирована или физически повреждена.

 Использование поврежденной подставки может стать причиной получения травм. При обнаружении повреждений необходимо сразу же обратиться к ближайшему дилеру Panasonic.

#### Во время установки следует убедиться, что все винты надежно затянуты.

 При недостаточной затяжке винтов во время сборки подставка не сможет выдержать вес телевизора, что может привести к падению телевизора и его повреждению, а также к получению физических травм.

### Идентификация органов управления

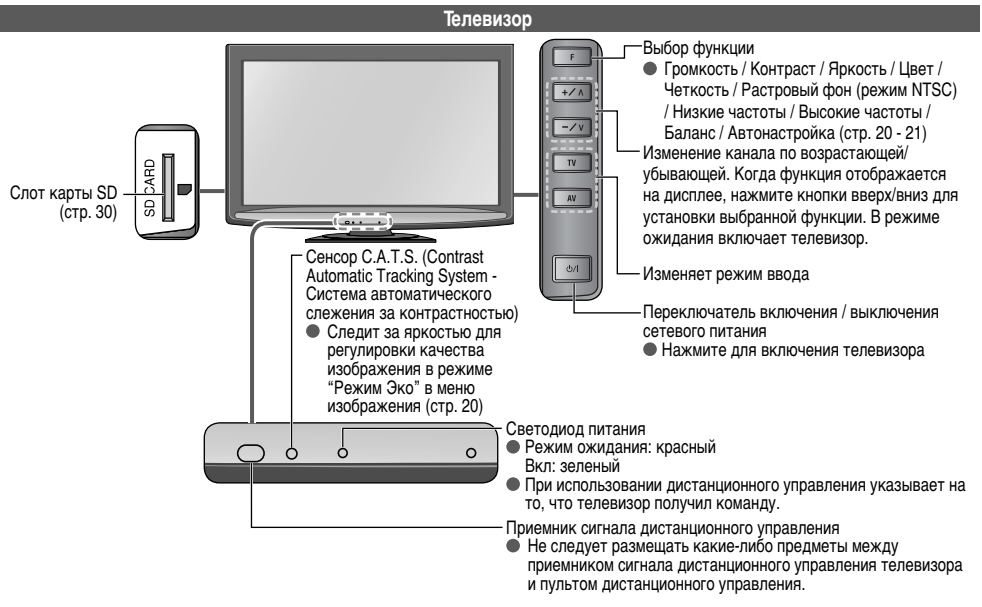

Принадлежности / дополнительные принадлежности Идентификация органов управления

7

### Идентификация органов управления

Пульт ДУ

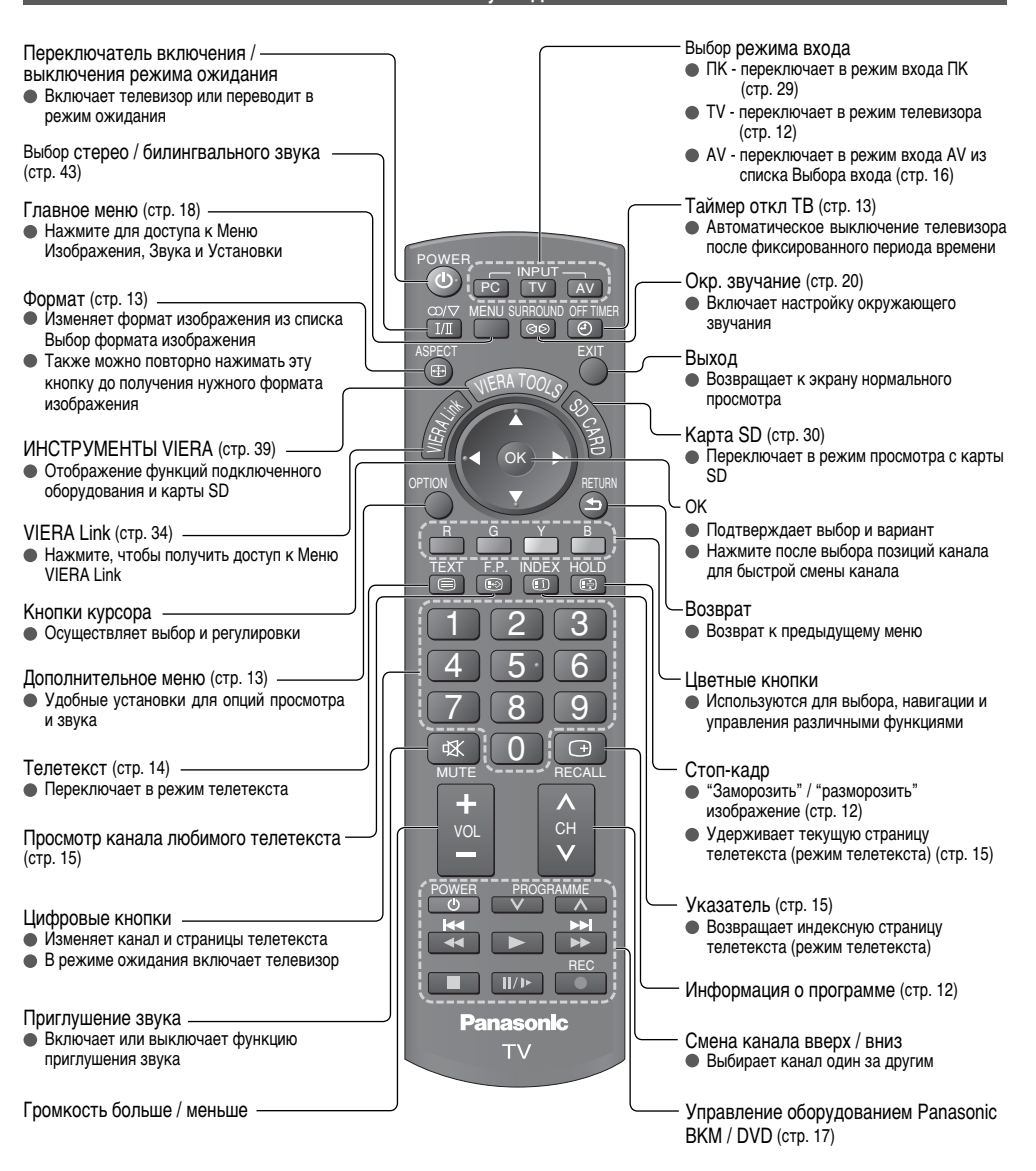

### Основноые подсоединения

Изображенное внешнее оборудование и кабели не поставляются с этим телевизором.

Перед присоединением или отсоединением любых шнуров следует убедиться, что телевизор отсоединен от сетевой розетки.

. При отключении от сетевого питания следует убедиться, что сначала от розетки отключается штепсельная вилка.

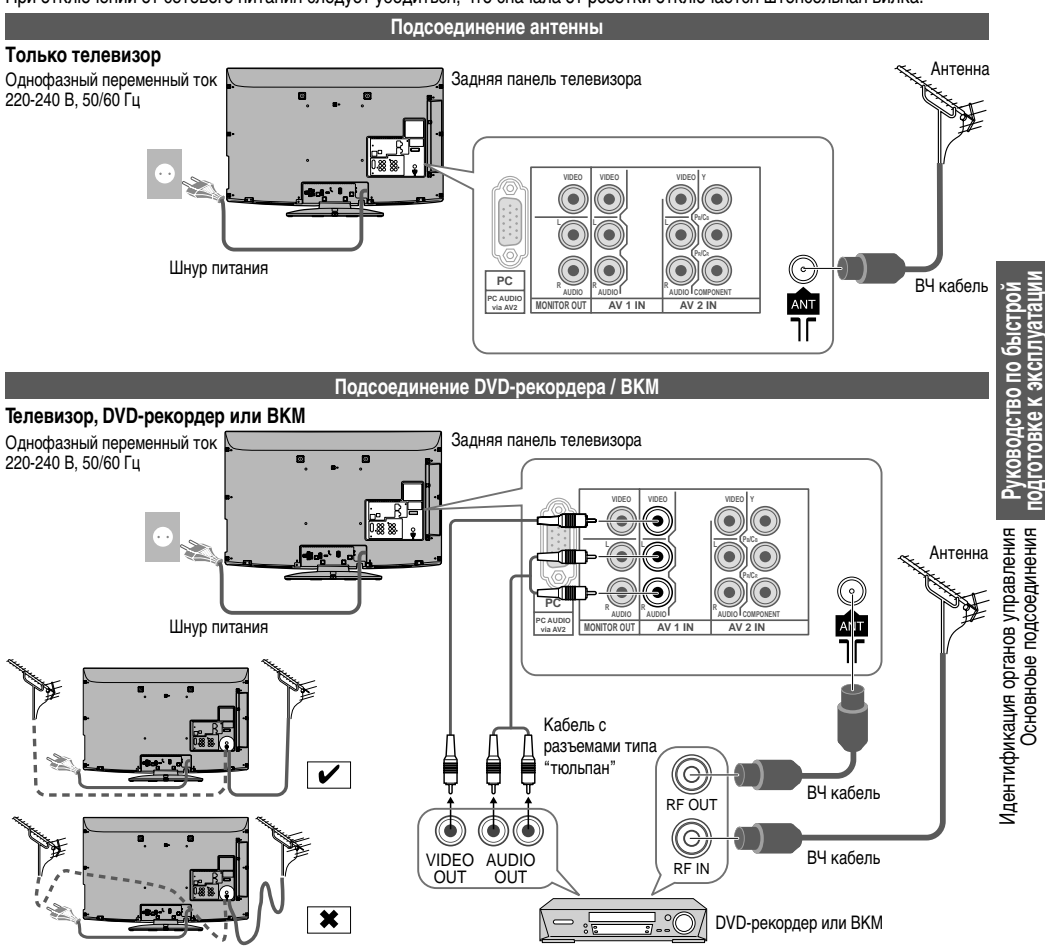

Если антенна установлена в неподходящем месте, возможно возникновение помех.

### Примечание

- Во избежание возникновения помех не следует размещать ВЧ кабель рядом со шнуром питания.
- Не следует размещать ВЧ кабель под телевизором.
- Для получения оптимального качества изображения и звучания необходима антенна, подходящий кабель (75 Ω коаксиальный) и правильный конечный штекер.
- При использовании коллективной антенной системы может потребоваться подходящий соединительный кабель и штекер между настенной розеткой антенны и телевизором.
- Местный центр телевизионного вещания или дилер могут оказать содействие в получении подходящей антенной системы для определенной зоны и необходимых принадлежностей.
- Решение любых вопросов, касающихся установки антенны, обновления существующих систем или необходимых принадлежностей, а также возникающие в связи с этим расходы несет Покупатель.
- Подсоединение VIERA Link → стр. 33
- Ознакомьтесь также с руководством по эксплуатации оборудования.

# Автонастройка

Автоматический поиск и сохранение телевизионных программ. Действия этих пунктов не нужны, если установка была выполнена местным дилером.

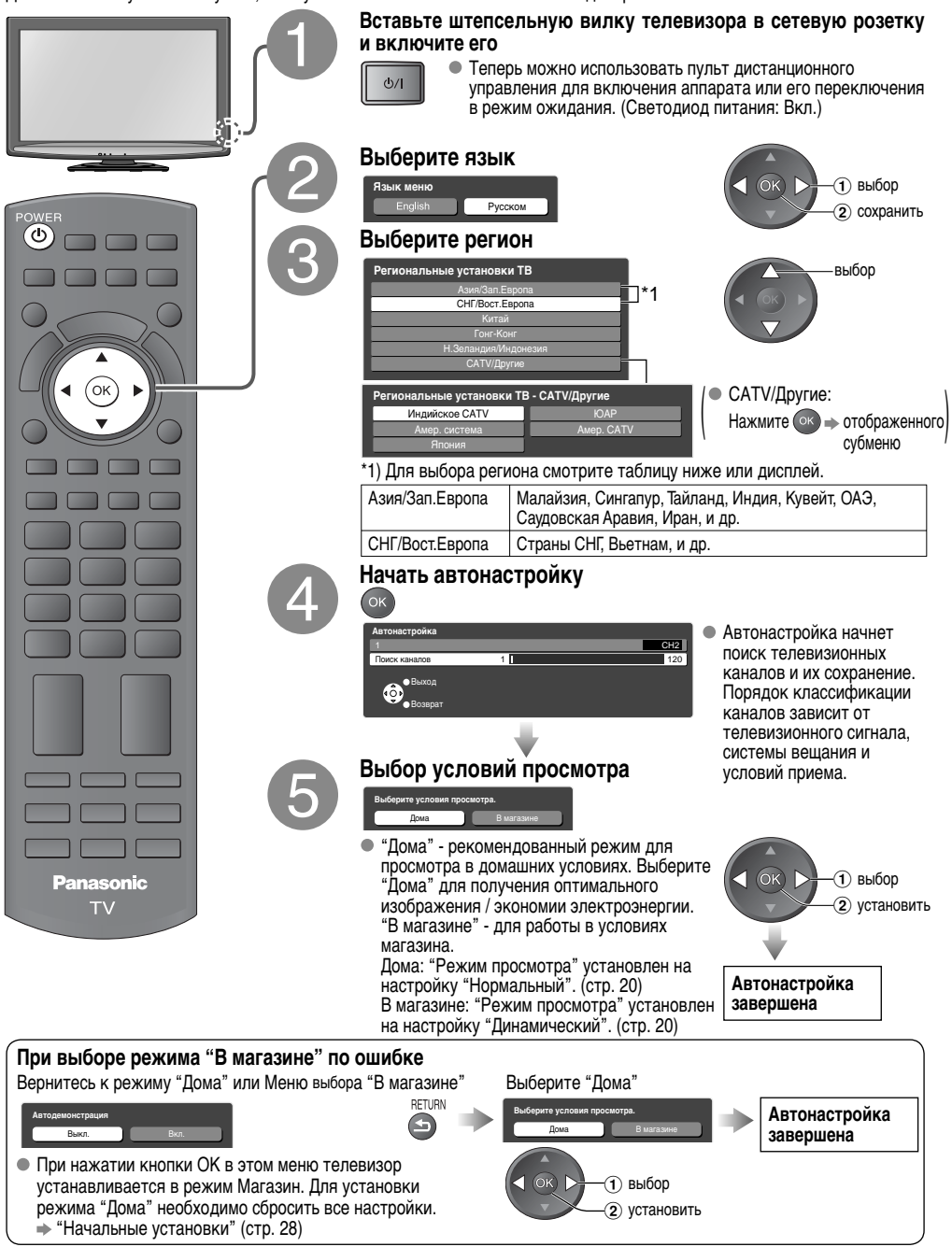

| Испол                                                                            | ьзование экранной индикации                                                                 |
|----------------------------------------------------------------------------------|---------------------------------------------------------------------------------------------|
| Доступ ко многим функциям, доступным на эт<br>Окно инструкций ЭКРАННОЙ ПОДСКАЗКИ | ом телевизоре, можно получить через меню экранной индикации.<br>1 (например: Звуковое меню) |
| <i>3</i> Звуковое меню                                                           | Как использовать пульт дистанционного управления                                            |
| Режим звука Музыка 44                                                            | МЕNU Открыть главное меню                                                                   |
| Высокие частоты +4<br>Баланс 0<br>Окр. Звучание Выкл.                            | 💮 Переместить курсор / выбрать меню                                                         |
| Коррекция громк. 0<br>Расстояние колонка-стена Больше 30см                       | Переместить курсор / регулировать уровни / выбрать из<br>диапазона опций                    |
| Bufparts<br>Beaung                                                               | Доступ к меню / сохранение установок после регулировки<br>или установления опций            |
|                                                                                  | Возврат к предыдущему меню                                                                  |
| Инструкции экранной индикации                                                    | ЕХІТ Выйти из системы меню и вернуться к экрану нормального просмотра                       |

### Примечание

- Для редактирования каналов
   "Редактирование каналов" (стр. 24)
- При сбое в выполнении настройки 

   "Настройка каналов" (стр. 26).
- Для сброса всех настроек "Начальные установки" (стр. 28)
- Если в последний раз телевизор был выключен в режиме ожидания, он будет находиться в режиме ожидания при включении переключателя питания вкл. / выкл.

### Установка языка

Вы можете изменить язык экранных индикаций.

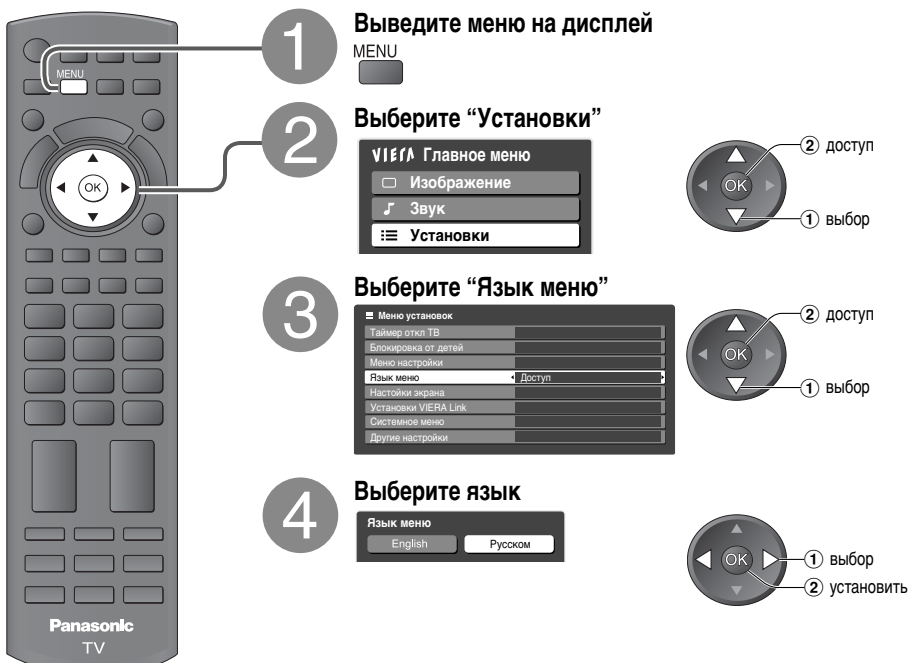

### Просмотр телевизора

| POWER                                                        | Включите питание<br>РОШЕР<br>Выберите канал<br>Выберите канал<br>или Ф 5 6<br>О<br>О<br>О<br>О<br>О<br>О<br>О<br>О<br>О<br>О<br>О<br>О<br>О                                                                                      |
|--------------------------------------------------------------|----------------------------------------------------------------------------------------------------|
| 1 2 3<br>4 5 6<br>7 8 9<br>0 3<br>RECAL<br>+ VOL<br>- ^<br>V | <ul> <li>         • ⊙к → быстро меняет канал         Примечание         </li> <li>         При переходе телевизора в режим ожидания через некоторое время раздастся звук щелчка. Это не является неисправностью.     </li> </ul> |
| Другие полезные фун                                          | ікции                                                                                                    |
|                                                              | Стоп-кадр                                                                                                    |
| ногр<br>ногр<br>ногр<br>ногр<br>ногр<br>ногр<br>ногр<br>ногр | ить" / "разморозить" изображение                                                                                                    |

Отображение информационного баннера

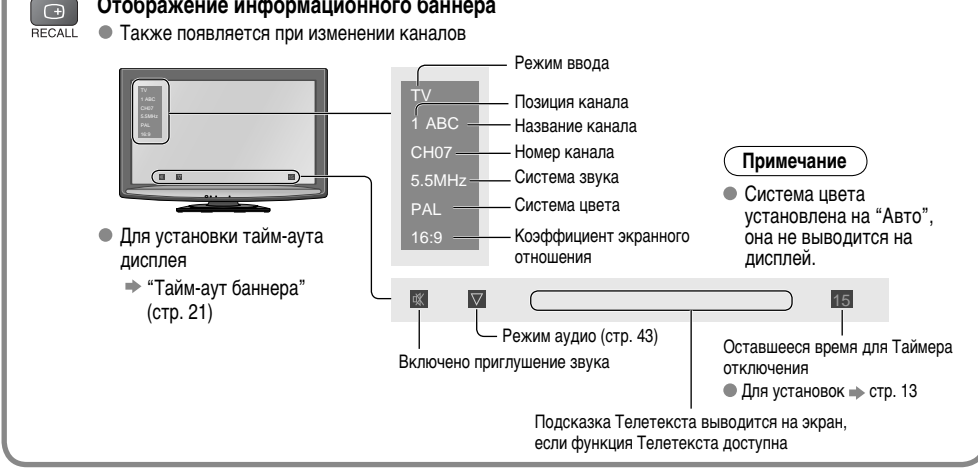

Отображение информационного баннера

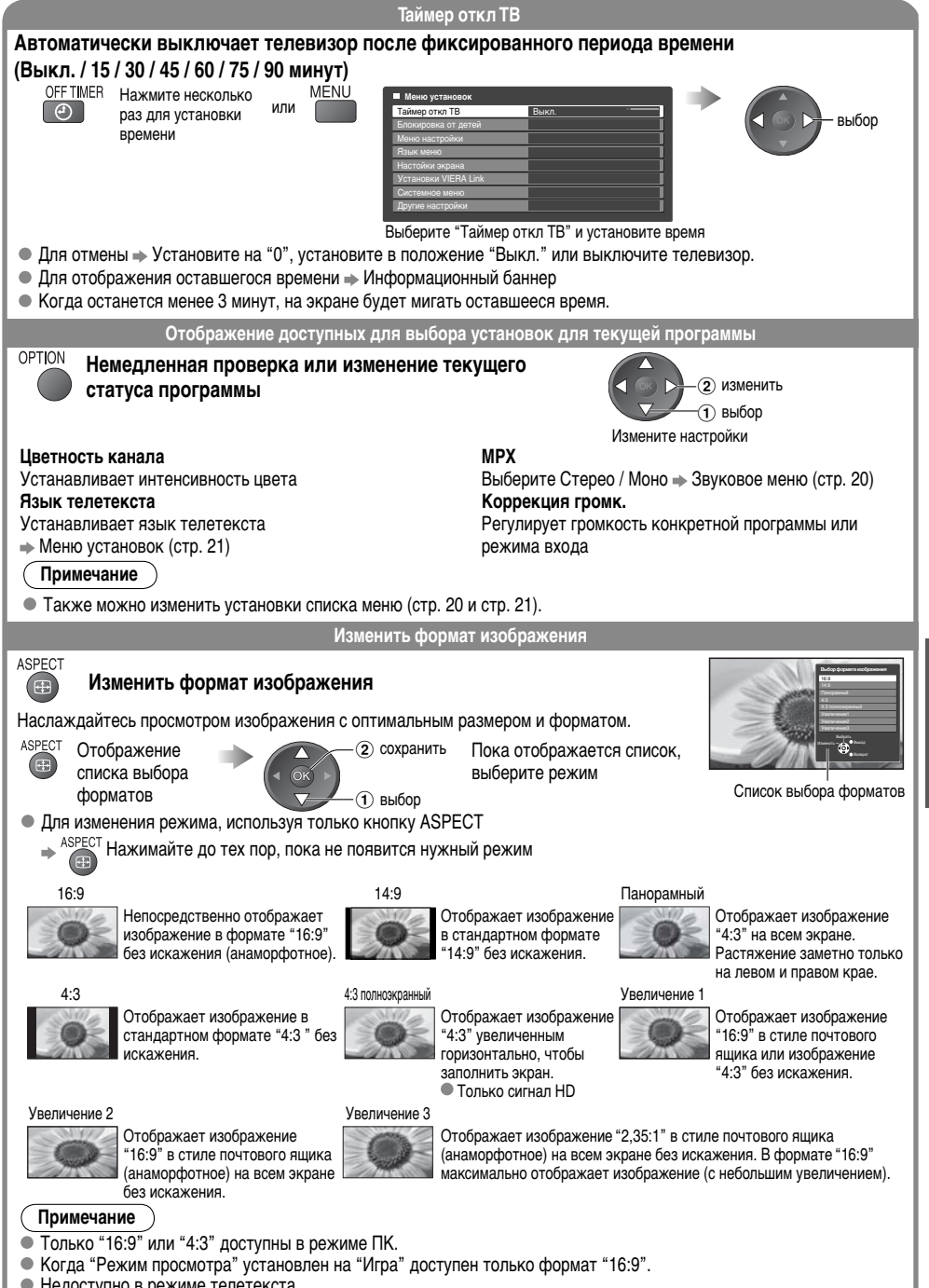

- Недоступно в режиме телетекста.
   Для каждого режима входного сигнала, сигналов SD (Стандартное разрешение) и HD (Высокое разрешение)
- для каждого режима входного сигнала, сигналов SD (стандартное разрешение) и HD (высокое разрешение) режим формата изображения можно ввести в память отдельно.

Просмотр телевизора

### Просмотр телетекста

Вы можете наслаждаться телевещанием с телетекстом, включая новости, прогноз погоды и субтитры, если такая услуга предоставляется телевещательными компаниями.

Для изменения режима "Телетекст" в Меню установок (стр. 21)

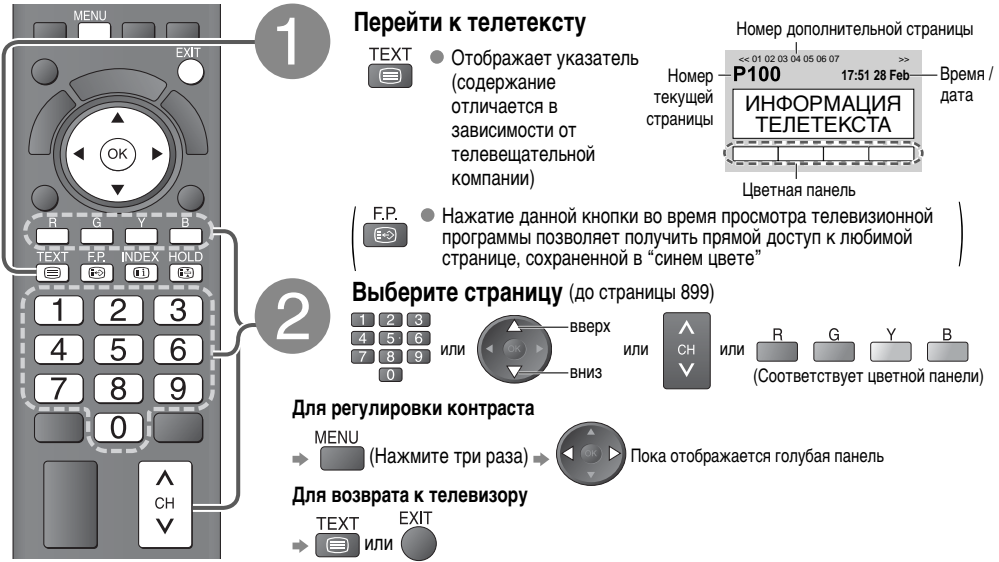

### Что такое режим FASTEXT?

В режиме FASTEXT в нижней части экрана расположены четыре разноцветных объекта. Чтобы получить больше информации об одном из этих объектов, нажмите кнопку соответствующего цвета. Эта функция позволяет получить быстрый доступ к информации на показанных объектах.

Что такое режим ТОР? (в случае вещания текста ТОР)

ТОР представляет собой определенное усовершенствование стандартной услуги телетекста, которая способствует облегчению поиска и эффективному руководству.

- Доступен быстрый обзор информации телетекста
- Легко использовать пошаговый выбор тематического события
- Информация о статусе программы в нижней части экрана

Для выбора нового события в пределах блока событий

(После последнего события перемещается к следующему блоку событий.) 🔷 📩

### Что такое режим списка?

В режиме списка четыре разноцветных номера страницы расположены внизу экрана. Каждый из этих номеров может быть изменен и сохранен в памяти телевизора. ("Сохранение часто просматриваемых страниц", стр. 15)

#### Простое использование телетекста

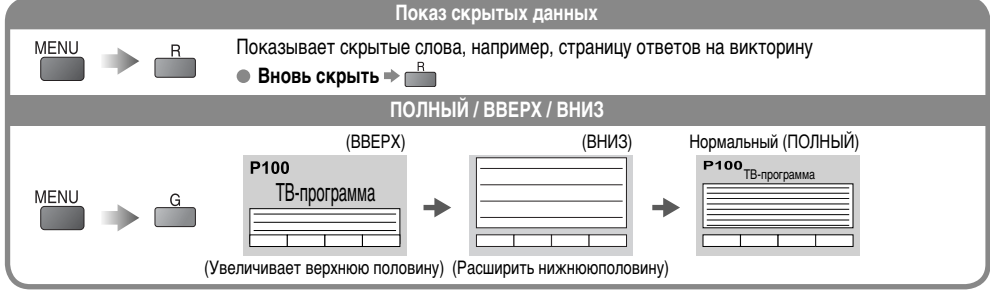

#### Простое использование телетекста

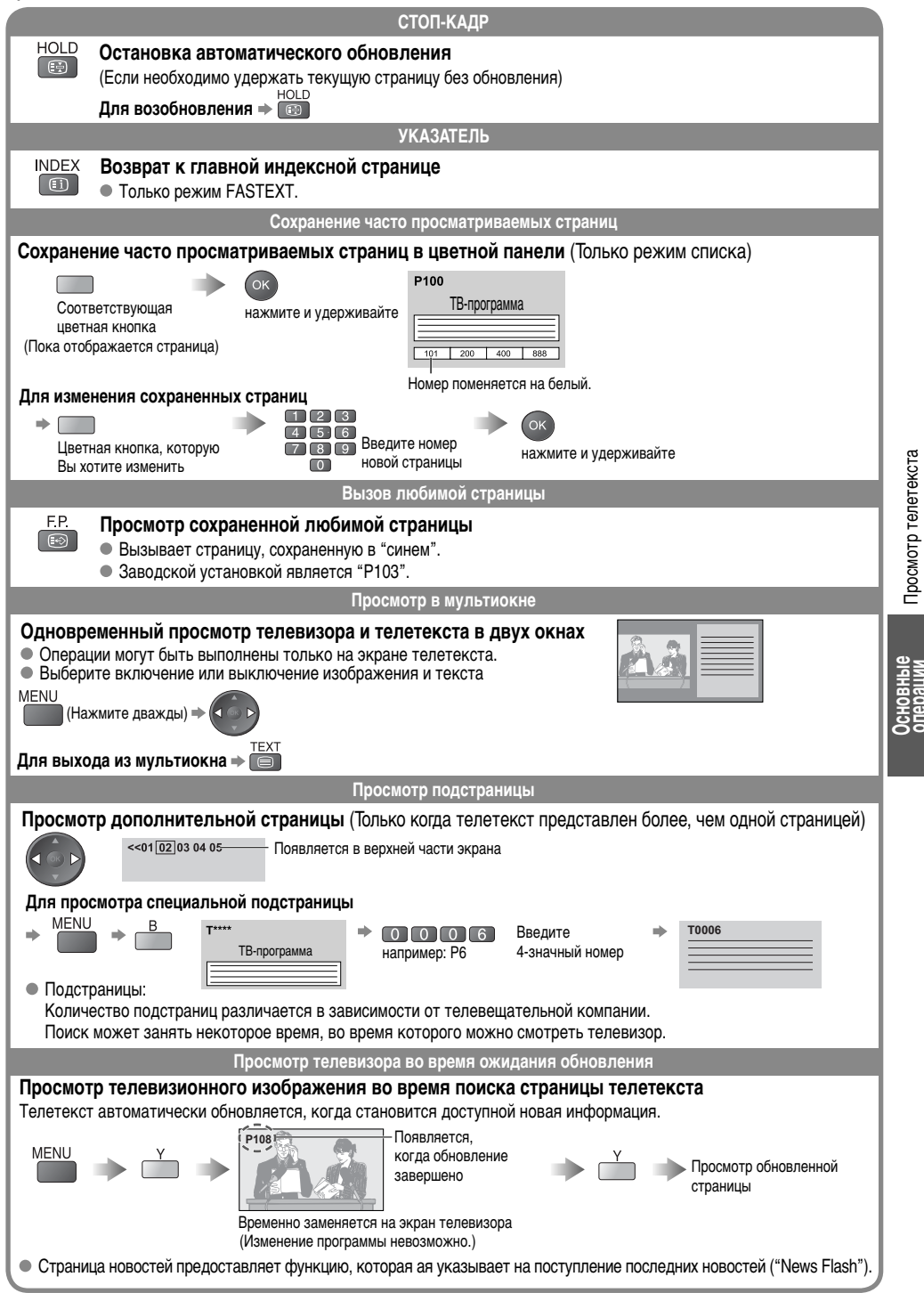

# Просмотр видео и дисков DVD

Подсоедините внешнее оборудование (ВКМ, DVD-оборудование и т.п.) и Вы сможете просматривать входной сигнал. ● Для подсоединения оборудования 
→ стр. 9 Некоторыми функциями выбранного внешнего оборудования Panasonic можно управлять с помощью данного пульта ДУ.

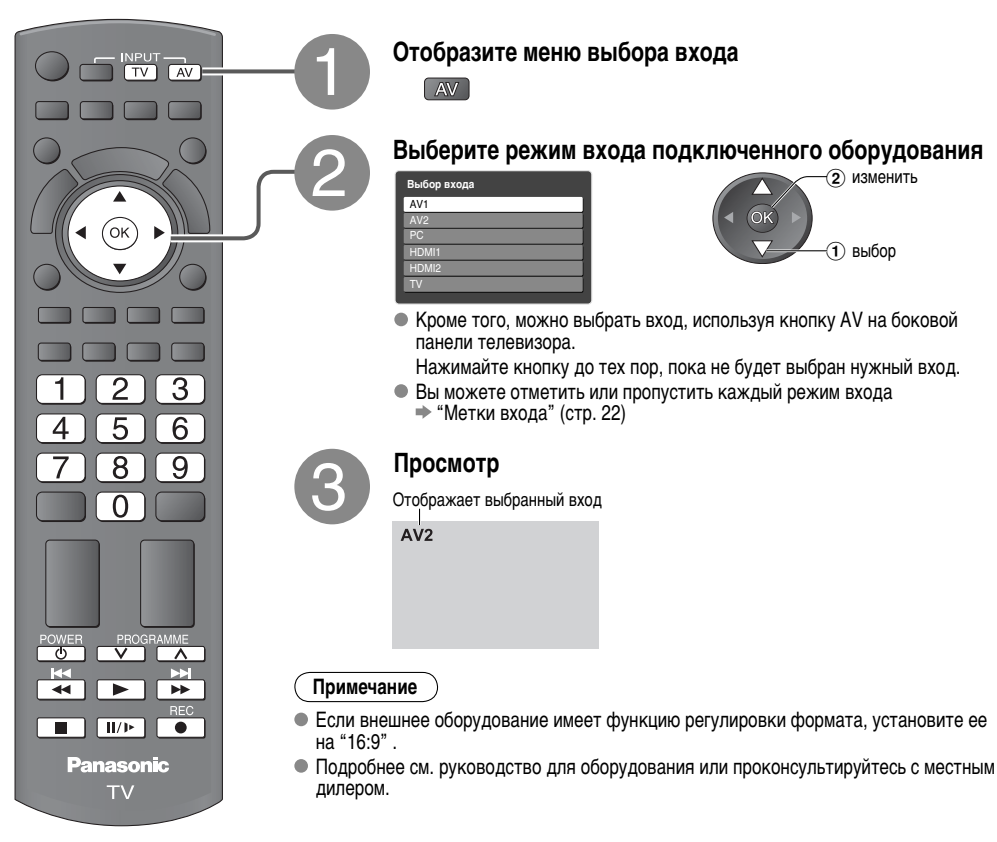

### Для возврата к телевизору

⇒ TV

Оборудование Panasonic, подсоединенное к телевизору, может управляться непосредственно с помощью пульта дистанционного управления.

| POWER     | <b>Режим ожидания</b><br>Установите в режим ожидания / включено                                                                                                    |
|-----------|----------------------------------------------------------------------------------------------------|
|           | Воспроизведение<br>Воспроизводите видеокассету / DVD                                                                                                    |
|           | Остановка<br>Останавливает операции                                                                                                    |
| ¥<br>V    | Быстрая перемотка назад / Пропуск / Поиск<br>ВКМ: Выполняет быструю перемотку назад, ускоренный просмотр назад<br>DVD: Выполняет пропуск к предыдущей дорожке или заголовку<br>Нажмите и удерживайте для ускоренного поиска назад    |
| **        | Быстрая перемотка вперед / Пропуск / Поиск<br>ВКМ: Выполняет быструю перемотку вперед, ускоренный просмотр вперед<br>DVD: Выполняет пропуск к следующей дорожке или заголовку<br>Нажмите и удерживайте для ускоренного поиска вперед |
| 11/1×     | <b>Пауза</b><br>Пауза / Возобновление<br>DVD: Нажмите и удерживайте для воспроизведения на низкой скорости                                                                                                    |
| PROGRAMME | Переключение программ по нарастающей / убывающей<br>Выбирает программу                                                                                                    |
| REC       | <b>Запись</b><br>Начинает запись                                                                                                    |

### Как изменить код для каждого оборудования

Каждый тип оборудования Panasonic обладает своим собственным кодом для дистанционного управления.

Измените, пожалуйста, код для каждого оборудования, которое хотите использовать.

Нажмите и удерживайте o время выполнения следующих операций

Введите соответствующий код Смотрите таблицу ниже

123 456 789 → Нажмите кнопку

| Тип оборудования                                                        | Код                        |
|-------------------------------------------------------------------------|----------------------------|
| DVD-рекордер / DVD-плеер                                                | 70 (значение по умолчанию) |
| Домашний кинотеатр / Blu-ray домашний кинотеатр                         | 71                         |
| ВКМ                                                                     | 72                         |
| VIERA Link совместимое оборудование 🔿 "Управление VIERA Link" (стр. 37) | 73                         |

#### Примечание

• После изменения кода убедитесь в том, что пульт дистанционного управления работает правильно.

• При замене батареек коды вернутся к значениям по умолчанию.

• На некоторых моделях оборудования осуществление некоторыех операций невозможно.

Просмотр видео и дисков DVD

### Как использовать функции меню

Различные меню позволяют выполнять установки для изображения, звука и других функций.

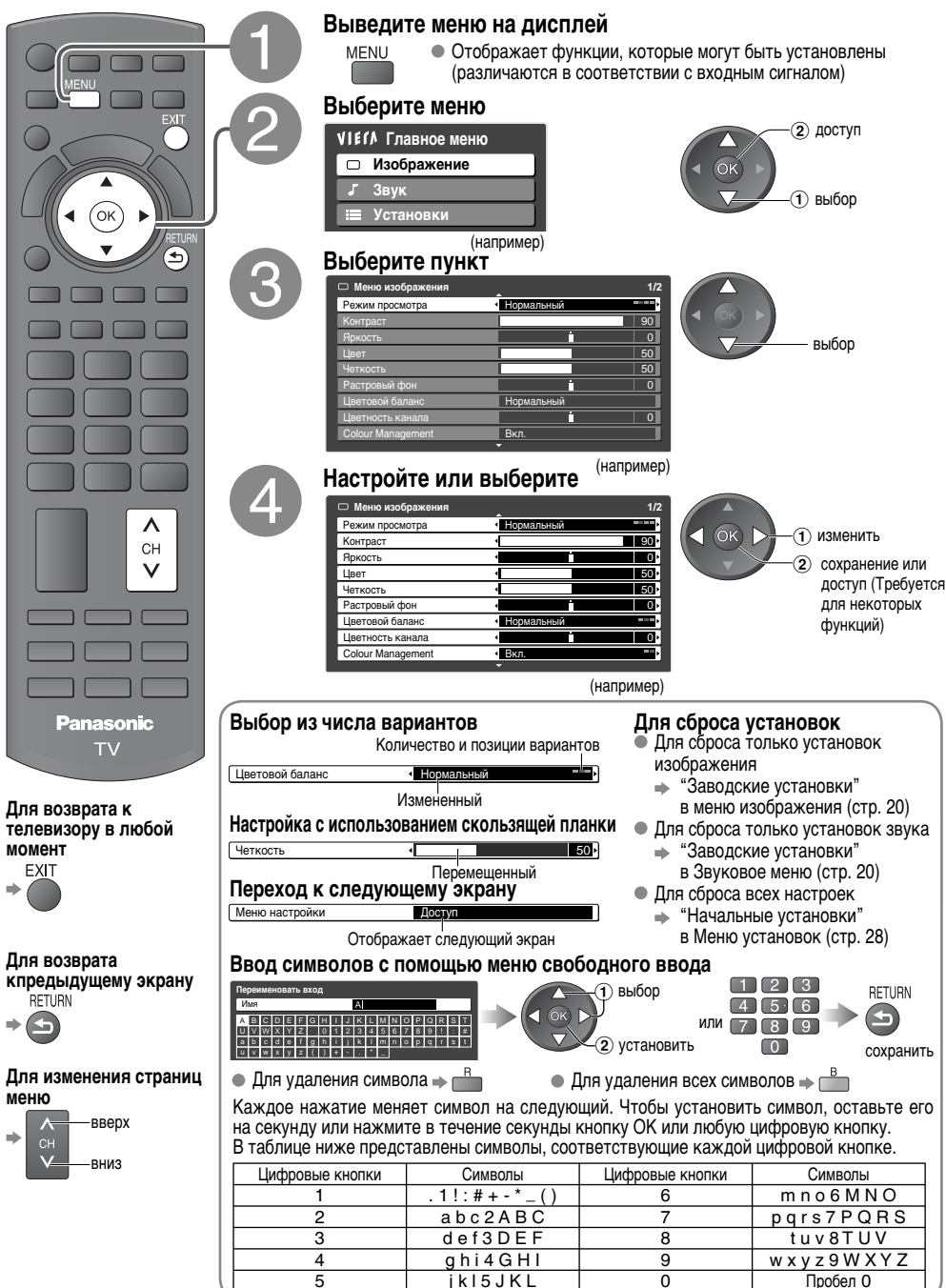

### Обзор

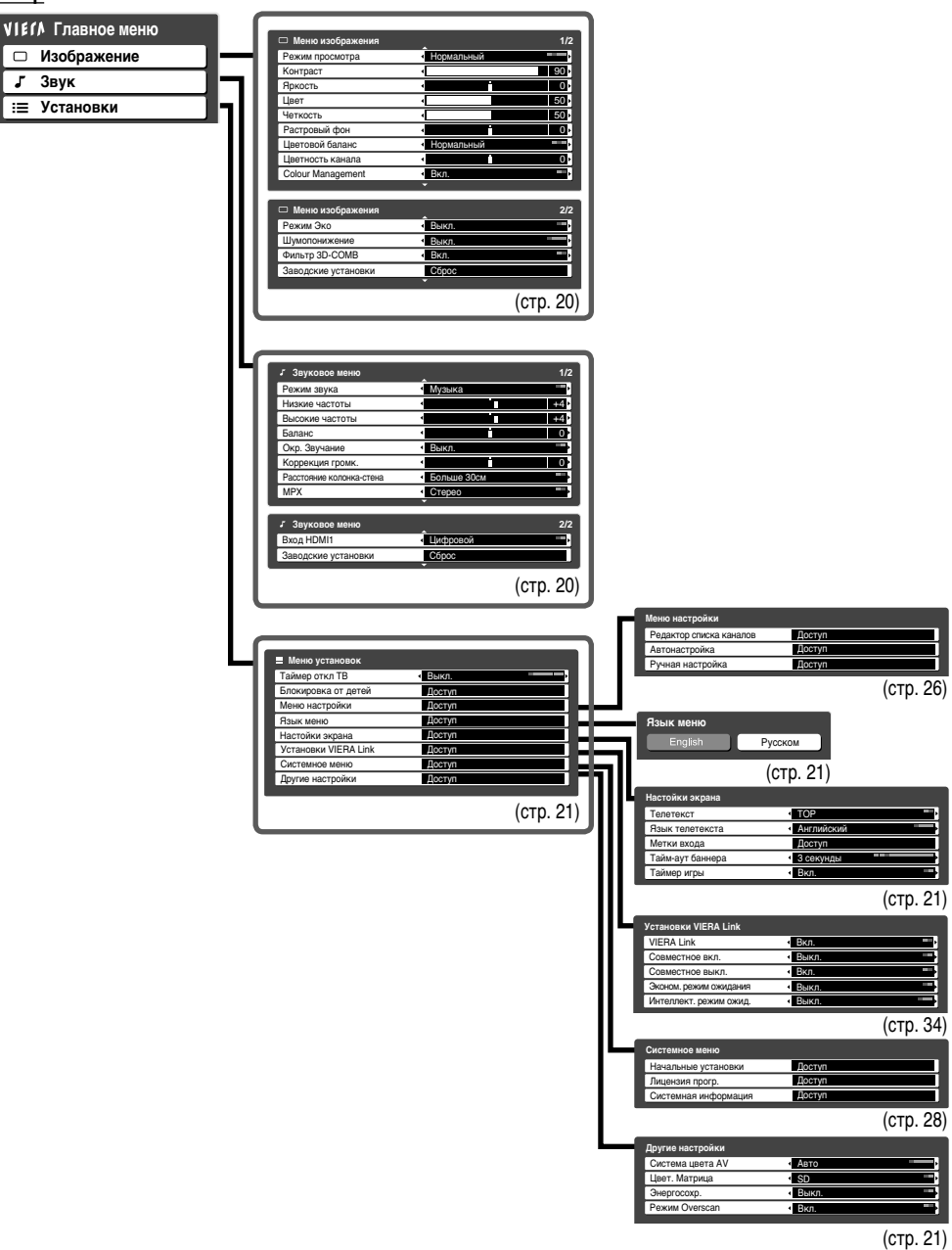

Дополнительные функции

Как использовать функции меню (изображение, качество звука и т.п.)

• Доступные пункты различаются в зависимости от принимаемых сигналов.

### Как использовать функции меню

### Список меню

| Меню  | Пункт                                | Настройки / Конфигурации (варианты)                                                                                                    |
|-------|--------------------------------------|----------------------------------------------------------------------------------------------------|
|       | Режим просмотра                      | Основной режим изображения (Динамический / Нормальный / Кинотеатр / Игра)<br>Динамический : Обеспечивает усиленную контрастность и резкость изображения при просмотре в<br>ярко освещенном помещении<br>Нормальный : Рекомендуется для просмотра в помещении с нормальным освещением<br>Кинотеатр : Для просмотра фильмов в темном помещении для получения эффекта пребывания в<br>кинотеатре<br>Игра : Время игры выводится на дисплей только, когда подключено игровое оборудование<br>Ф Установите для кахоог входного сигнала |
|       | Контраст, Яркость,<br>Цвет, Четкость | Увеличивает или уменьшает уровни этих опций в соответствии с личными предпочтениями                                                                                                    |
| Ие    | Растровый фон                        | Для источника сигнала NTSC, подсоединенного к телевизору, насыщенность изображения может быть<br>подрегулирована в соответствии со вкусом<br>Только для приема входного сигнала NTSC или компонентного / HDMI                                                                                                    |
| ен    | Цветовой баланс                      | Позволяет установить общий тон цвета для изображения (Холодно / Нормальный / Тепло)                                                                                                    |
| ображ | цветность канала                     | Разницу интенсивности цвета между программами вещания можно отрегулировать на три уровня для каждого принимаемого канала<br>Выберите канал, который необходимо отрегулировать, и установите эту функцию                                                                                                    |
| Из    | Colour Management                    | Автоматически настраивает на яркие цвета ( <b>Выкл. / Вкл.)</b><br>Не действует для сигнала ПК                                                                                                    |
|       | Режим Эко                            | Автоматически настраивает установки изображения в зависимости от условий освещения<br>(Выкл. / Вкл.)                                                                                                    |
|       | Шумопонижение                        | Шумоподавление изображения<br>Автоматически уменьшает нежелательные помехи изображения и мерцание на контурах изображения<br>(Выкл. / Минимальное / Среднее / Максимальное)                                                                                                    |
|       | Фильтр 3D-COMB                       | Иногда при просмотре неподвижных или медленно движущихся изображений могут быть видны цветные узоры<br>Установите в положение "Вкл", чтобы показывать более ясные и точные цвета (Выкл. / Вкл.)<br>Только для приема сигналов РАL или NTSC<br>В Не действует компонентных, ПК, HDMI сигналов и карты SD                                                                                                    |
|       | Заводские установки                  | Нажмите кнопку ОК для сброса текущего Меню изображения к установкам по умолчанию                                                                                                    |
|       | Режим звука                          | Основной режим звука ( <b>Музыка / Речь)</b><br>• Установите для каждого входного сигнала                                                                                                    |
|       | Низкие частоты                       | Увеличивает или уменьшает уровень громкости для усиления или минимизации более низкого и<br>глубокого вывода звука                                                                                                    |
|       | Высокие частоты                      | Увеличивает или уменьшает уровень звука для усиления или минимизации более четкого и высокого<br>вывода звука                                                                                                    |
|       | Баланс                               | Настраивает уровень громкости правого и левого громкоговорителей                                                                                                    |
|       | Окр. Звучание                        | Установки окружающего звучания (Выкл. / V-Audio)<br>V-Audio : Обеспечивает динамическое усиление для симитирования улучшенных эффектов<br>пространства<br>• Кроме того, можно включить с помощью кнопки Surround, находящейся на пульте ДУ (стр. 8)                                                                                                    |
|       | Коррекция громк.                     | Регулирует громкость конкретного канала или режима входа                                                                                                    |
| Звук  | Расстояние<br>колонка-стена          | Регулирует звук низкой частоты (Больше 30см / Менее 30см)<br>Ф Больше 30см : Рекомендуется, когда расстояние между телевизором и стеной превышает 30 см<br>Ф Менее 30см : Рекомендуется, когда расстояние между телевизором и стеной находится в пределах<br>30 см                                                                                                    |
|       | MPX                                  | Осуществляет выбор мужду настройками стерео / монауральный (Моно / Стерео) (стр. 43)<br>Ф Обычно: Стерео<br>Прием стерео сигнала невозможен: Моно<br>М1 / М2: Доступно во время передачи моно сигнала                                                                                                    |
|       | Вход HDMI1<br>Заводские установки    | Выберите для соответствия входному сигналу (Цифровой / Аналоговый) (стр. 45)<br>Цифровой: Подсоединение кабеля HDMI<br>Аналоговый: Подсоединение кабеля адаптера HDMI-DVI<br>• Только режим входа HDMI<br>• Разъемы HDMI2 предназначены только для цифрового сигнала<br>• Нет доступной настройки для HDMI2<br>Нажмите кнопку ОК для сброса текущего Звукового меню к установкам по умолчанию                                                                                                    |
|       |                                      |                                                                                                    |

### Список меню

| Меню |                | Пункт                     | Настройки / Конфигурации (варианты)                                                                                                    |
|------|----------------|---------------------------|----------------------------------------------------------------------------------------------------|
|      | Таймер откл ТВ |                           | Устанавливает время автоматического выключения телевизора<br>(Выкл. / 15 / 30 / 45 / 60 / 75 / 90 минут) (стр. 13)                                                                                                    |
|      | Бло            | окировка от детей         | Блокирует канал / ввод AV для предотвращения доступа к ним (стр. 23)                                                                                                    |
|      | ройки          | Редактор списка каналов   | Осуществляет пропуск ненужных каналов / Редактирует каналы (стр. 25)                                                                                                    |
|      | о наст         | Автонастройка             | Автоматически устанавливает все телевизионные каналы (стр. 27)                                                                                                    |
|      | Мень           | Ручная настройка          | Осуществляет установку телевизионных каналов вручную (стр. 27)                                                                                                    |
|      | Язь            | ык меню                   | Изменяет язык для экранных индикаций (English / Русском)                                                                                                    |
|      |                | Телетекст                 | Режим отображения телетекста (TOP (FASTEXT) / Список) (стр. 14)                                                                                                    |
|      | щ              | Язык телетекста           | Выбирает язык телетекста (Английский / СНГ / Восточная Европа / Персидский)                                                                                                    |
|      | ж ba           | Метки входа               | Отмечает или пропускает каждый режим входа (стр. 22)                                                                                                    |
|      | тойки а        | Тайм-аут баннера          | Устанавливает длительность показа информационного баннера на экране от 0 (нет отображения)<br>до 10 сек. с шагом в 1 сек.                                                                                                    |
|      | Hac            | Таймер игры               | Отображает длительность времени каждые тридцать минут при использовании приставок для игр<br>(Выкл. / Вкл.)<br>Когда "Режим просмотра" установлен на "Игра"                                                                                                    |
|      | ¥              | VIERA Link                | Устанавливает использование функций VIERA Link (Выкл. / Вкл.) (стр. 34)<br>Функции VIERA Link доступны только, когда "VIERA Link" установлена на "Вкл." (стр. 33)                                                                                                    |
|      | ALİ            | Совместное вкл.           | Устанавливает использование функций совместного включения (Выкл. / Вкл.) (стр. 34)                                                                                                    |
| Ŋ    | E              | Совместное выкл.          | Устанавливает использование функций совместного выключения (Выкл. / Вкл.) (стр. 34)                                                                                                    |
| HOBI | новки /        | Эконом. режим<br>ожидания | Управляет расходом электроэнергии в режиме ожидания подключенного оборудования<br>для снижения энергопотребления (Выкл. / Вкл.) (стр. 34)                                                                                                    |
| Уста | Устан          | Интеллект. режим<br>ожид. | Переключает непросматриваемое или неиспользуемое подключенное оборудование в режим<br>ожидания для уменьшения энергопотребления<br>(Выкл. / Вкл (с напоминанием) / Вкл (без напоминания)) (стр. 34)                                                                                                    |
|      | меню           | Начальные установки       | Сбрасывает все установки, например, при переезде (стр. 28)                                                                                                    |
|      | ыное           | Лицензия прогр.           | Отображает информацию о лицензии программного обеспечения                                                                                                    |
|      | Систе          | Системная<br>информация   | Отображение системной информации данного телевизора                                                                                                    |
|      |                | Система цвета АV          | Выбирает оптимальную систему цвета на основании видео сигналов в режиме AV<br>(Авто / PAL / SECAM / M.NTSC / NTSC)                                                                                                    |
|      | стройки        | Цвет. Матрица             | Доступна только для входных сигналов 480р или 576р в естественном цвете, поступающих с<br>цифрового оборудования, подключенного к терминалам AV2 Component или HDMI1 /<br>HDMI2. Выберите SD или HD, чтобы настроить подходящие параметры цвета для SD (стандартного<br>разрешения) или HD (высокого разрешения)<br>SD: Входной сигнал является обычной телевизионной системой<br>HD: Входной сигнал является системой высокого разрешения                   |
|      | AC HS          | Энергосохр.               | Уменьшает яркость изображения для минимизации расхода электроэнергии (Выкл. / Вкл.)                                                                                                    |
|      | Друп           | Режим Overscan            | Выбирает область экрана для показа изображения (Выкл. / Вкл.)<br>Вкл.: Увеличивает изображение, чтобы скрыть его края<br>Выкл.: Отображает изображение в оригинальном размере<br>• Установите в положение "Вкл.", если на краях изображения образуются помехи<br>• Эта функция доступна, если формат изображения установлен на "16:9"<br>• Эта функция может быть запомнена отдельно для сигналов SD (стандартного разрешения) и HD<br>(высокого разрешения) |

Во время использования ПК или карты SD будет отображаться другое меню. (стр. 29 и стр. 31)
 Могут быть выбраны только доступные пункты.

Дополнительные функции

### Метки входа

Для облегчения идентификации и выбора режима входа можно отметить каждый входной разъем или пропустить разъем, который не подсоединен к какому-либо оборудованию.

• Для выбора режима входа см. + стр. 16

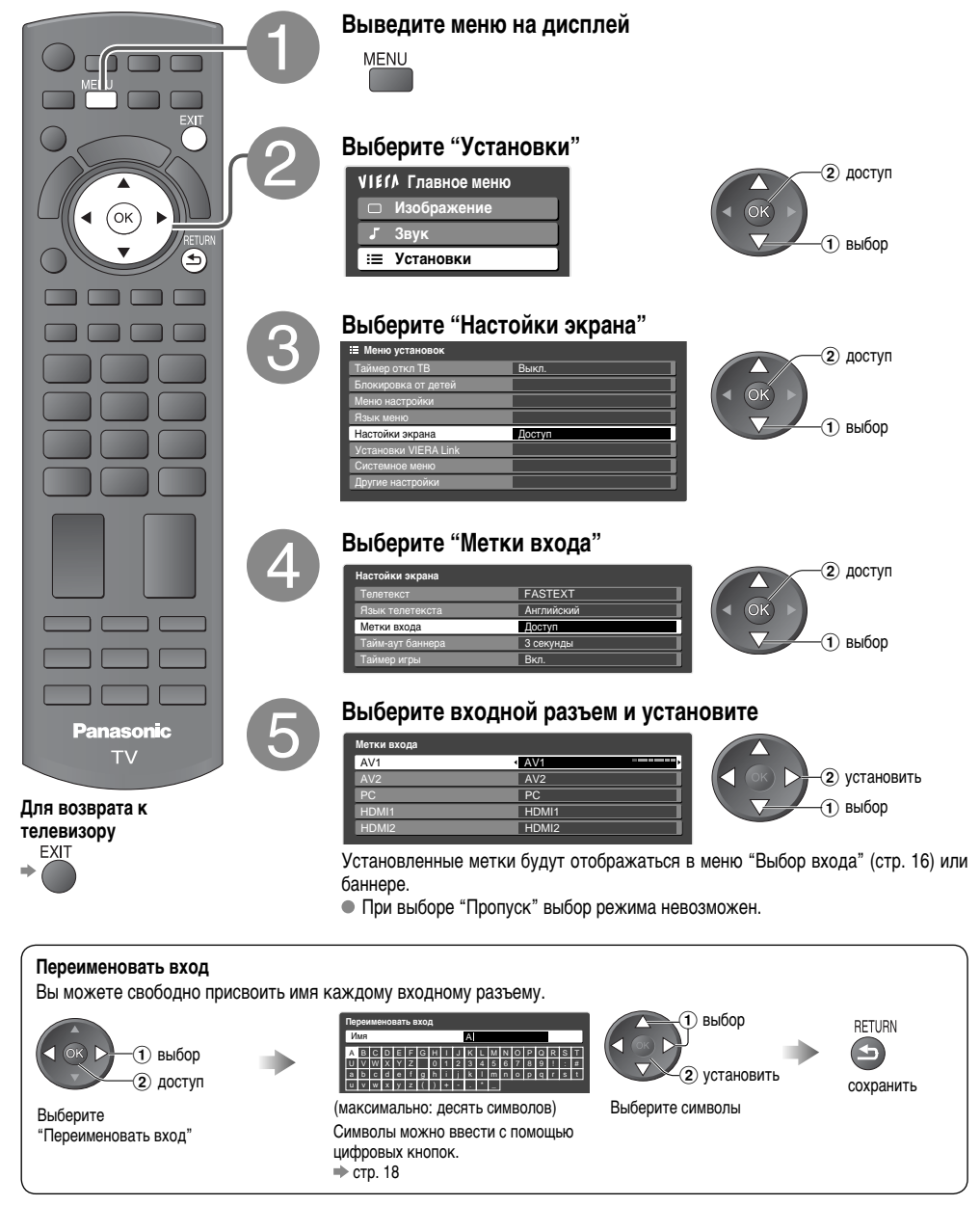

# Контроль за аудиторией канала

Особые каналы / входные разъемы AV можно заблокировать и контролировать аудиторию, просматривающую эти каналы. Когда заблокирован канал / выбран вход, появляется сообщение; его просмотр становится возможным после введения PIN-кода.

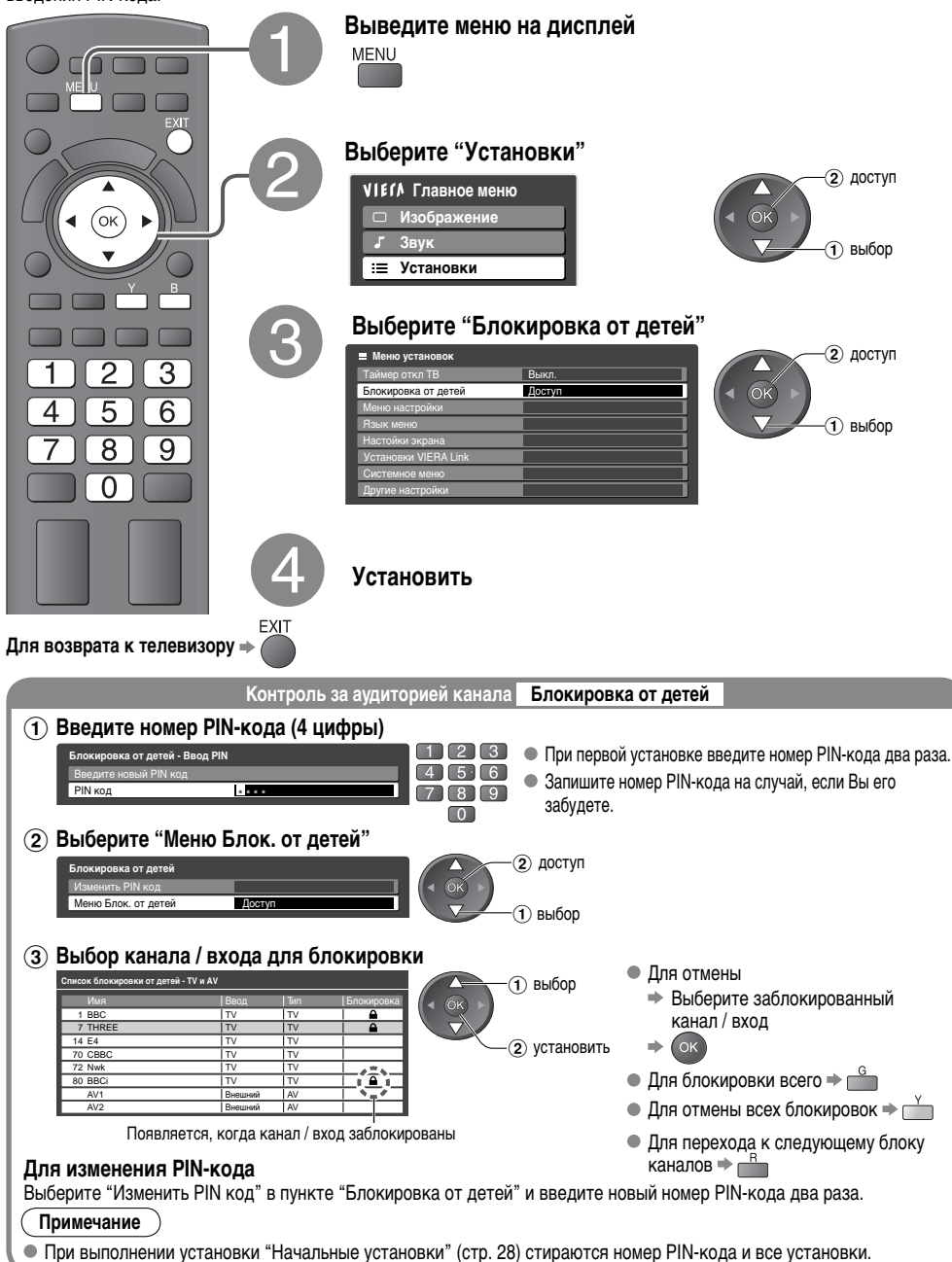

### Редактирование каналов

Вы можете пропустить нежелательные каналы и т.п.

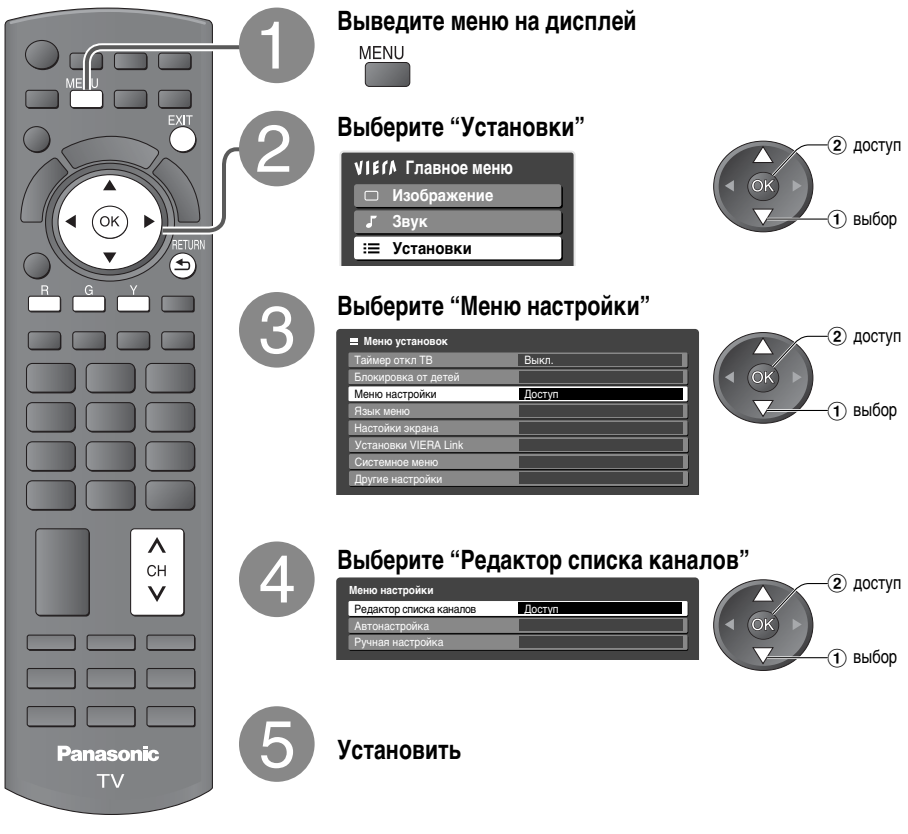

Для возврата к телевизору

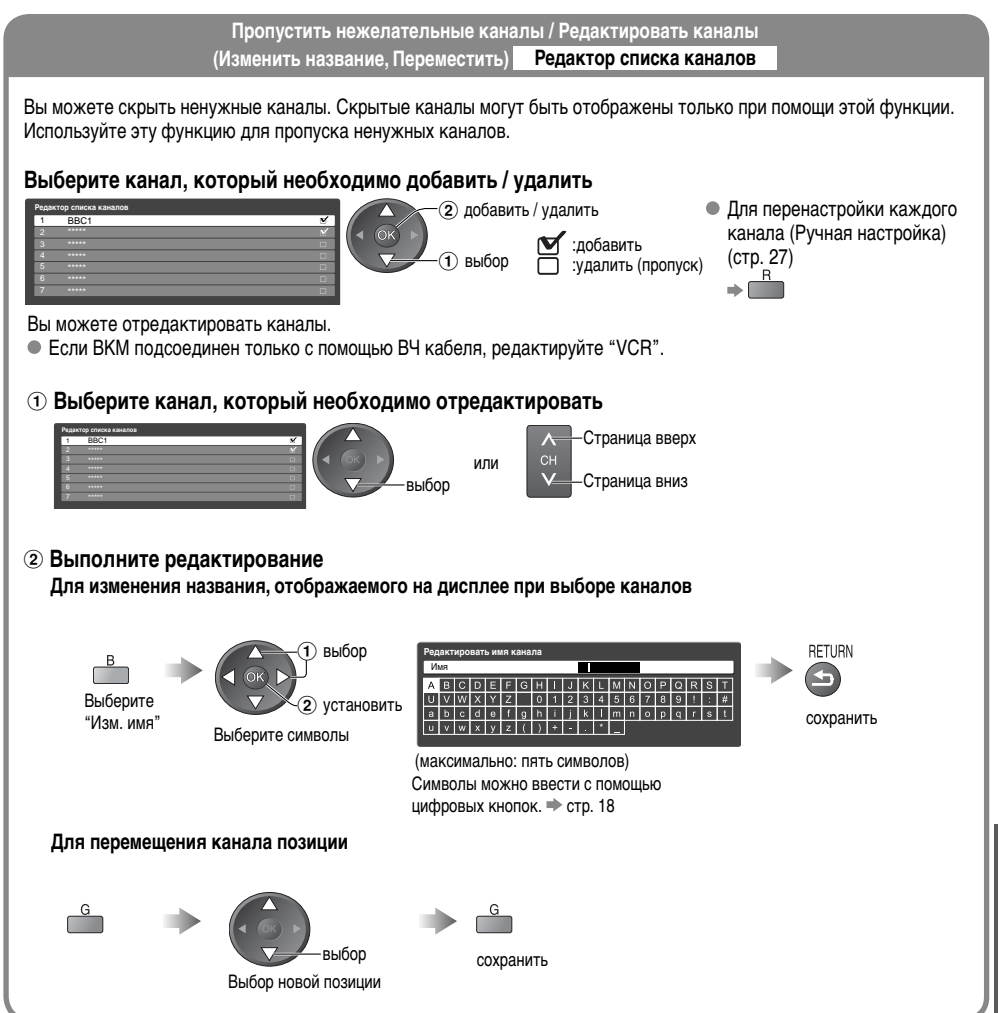

# Настройка каналов

При переезде Вы можете перенастроить все телевизионные каналы.

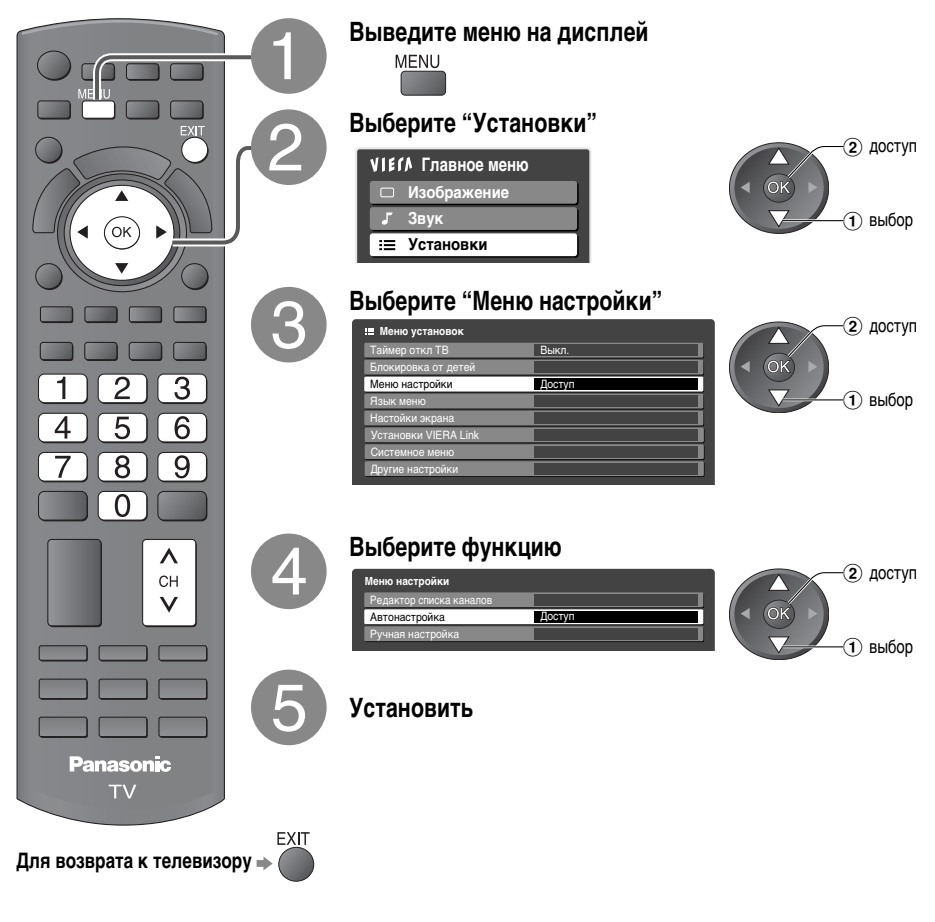

| Автоматическая установка всех каналов Автонастройка                                                                                                    |       |
|----------------------------------------------------------------------------------------------------|-------|
| Автоматически перенастраивает все телевизионные каналы, принимаемые в регионе.                                                                                        |       |
| Начать автонастройку                                                                                                    |       |
| Выберите "Автонастройка" Установки выполняются автоматически                                                                                                    |       |
| Astronactpolika Astronactpolika CH2                                                                                                    |       |
| Все настройки будут стерты Поиск каналов 1 1 120                                                                                                    |       |
| Hereithe aertowatorpolity                                                                                                    |       |
| • Все предыдущие установки настройки стираются.                                                                                                    |       |
| <ul> <li>Когда операция завершена, отобразится канал, находящийся на позиции канала "1".</li> </ul>                                                                   |       |
| <ul> <li>Если настройка выполнена не полностью </li> <li>"Ручная настройка"</li> </ul>                                                                                |       |
| Для автонастройки используйте кнопки, расположенные на боковой панели                                                                                                 | 3     |
| телевизора (стр. 7)                                                                                                    | Į.    |
| (1) Нажимайте до тех пор, пока не появится "Автонастройка" [*]                                                                                                    |       |
| <ul> <li>(2) Выоерите Автонастройка </li> <li>(3) Запустите "Автонастройка" </li> </ul>                                                                               | 5     |
|                                                                                                    | J     |
|                                                                                                    |       |
| Установка канала вручную Ручная настройка                                                                                                    |       |
| Точная настройка                                                                                                    |       |
| Используйте для выполнения незначительных регулировок при настройке отдельной программы (подверженной                                                                 |       |
| влиянию погодных условий и т.п.)                                                                                                    |       |
| Ручная настройка                                                                                                    |       |
| Установите программу вручную после Автонастройки.                                                                                                    |       |
| <ul> <li>установите система звука и система цвета, а затем выполните деиствия этои функции. Обычно устанавливаи<br/>пункт Система цвета в положение "Авто"</li> </ul> | Te ş  |
| <ul> <li>Если ВКМ подсоединен только с помощью ВЧ кабеля, выберите позицию программы "0".</li> </ul>                                                                  |       |
|                                                                                                    | L P   |
| Ручная настройка<br>18601 CH33  <br>Такале интерпейия                                                                                                    | - i - |
| Pyear arcpitoka 14 120<br>Cincreta seyxa 5.5M-tz                                                                                                    | - 18  |
| Cucrewa uperta Aarto                                                                                                    |       |
| Выберите позицию канала Выберите канал Поиск и сохранение                                                                                                    |       |
|                                                                                                    |       |
|                                                                                                    |       |
|                                                                                                    |       |
| Система звука<br>Позволяет менять систему звука, используемую для прогозимы канала                                                                                    |       |
| (4.5MHz / 5.5MHz / 6.0MHz / 6.5MHz)                                                                                                    |       |
| Выберите канал, который Вы хотите отрегулировать 🔿 Установите эту функцию 🔿 👓                                                                                         |       |
| Система цвета                                                                                                    |       |
| Позволяет выбирать правильный стандарт передачи для передачи получаемого сигнала                                                                                      |       |
| (Авто / PAL / SECAM / M.NTSC / NTSC)                                                                                                    |       |
| Выберите канал, который Вы хотите отрегулировать 🔿 Установите эту функцию 🔿 🗔 🛛                                                                                       |       |
|                                                                                                    |       |
| • для обычной работы выберите Авто.                                                                                                    |       |

### Восстановление заводских установок

Возвращает телевизор к его первоначальному состоянию, то есть нет настроенных каналов. Сбрасываются все установки (каналы, качество изображения, звука и т.п.).

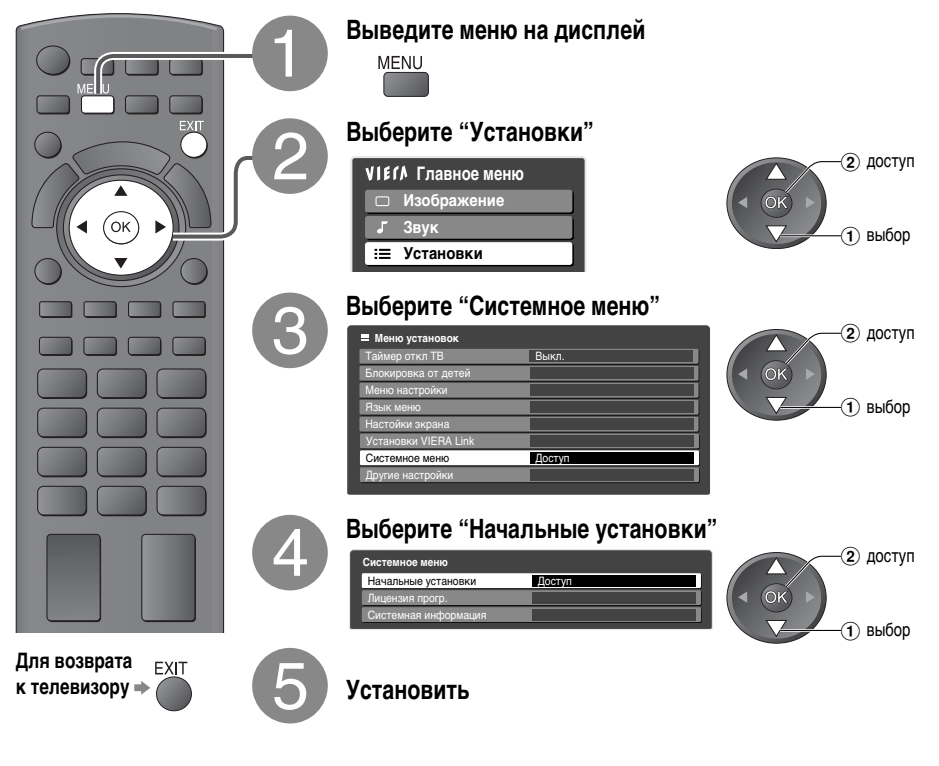

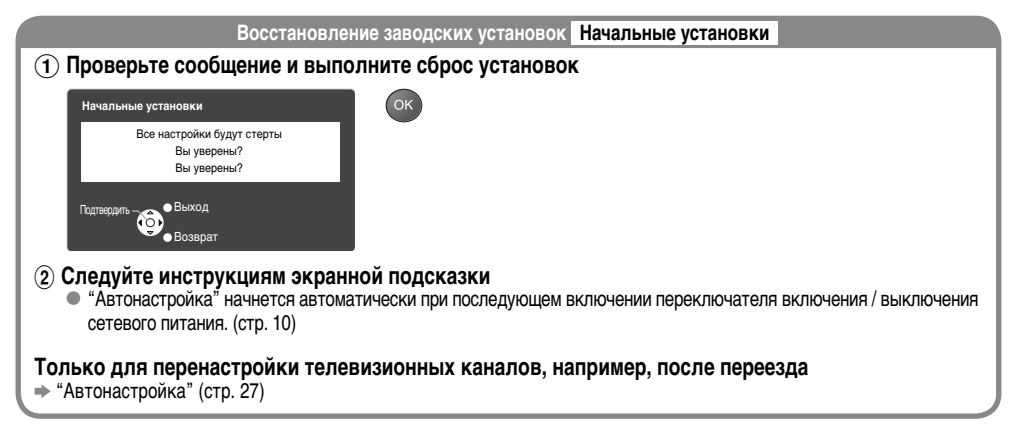

# Отображение экрана ПК на телевизоре

Экран подключенного к телевизору ПК может демонстрироваться на экране телевизора. Кроме того, звук ПК можно прослушивать с помощью подсоединенного аудио кабеля. ● Для подсоединения ПК → стр. 40

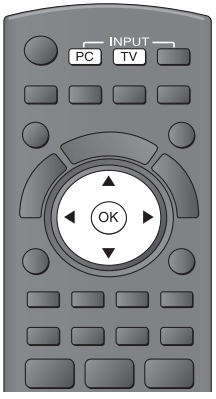

Выберите вход ПК

• Соответствующие сигналы. (стр. 46)

Для изменения настроек смотрите таблицу ниже

Для возврата к телевизору

⇒ TV

Установка меню ПК (измените, как необходимо)

| Меню       |                       | Пункт               | Настройки / Конфигурации (опции)                                                                                                    |  |  |  |  |  |
|------------|-----------------------|---------------------|----------------------------------------------------------------------------------------------------|--|--|--|--|--|
| ле         |                       | Усиление красного   | Регулирует баланс белого для красных участков изображения                                                                                                    |  |  |  |  |  |
| Ю          | Лоп                   | Усиление зеленого   | Регулирует баланс белого для зеленых участков изображения                                                                                                    |  |  |  |  |  |
| xec<br>Xec | настройки             | Усиление синего     | Регулирует баланс белого для синих участков изображения                                                                                                    |  |  |  |  |  |
| looi       | пк                    | Гамма               | 2.0 / 2.2 / 2.5)                                                                                                    |  |  |  |  |  |
| Из         |                       | Заводские установки | Нажмите кнопку ОК для сброса настроек к установкам изображения по умолчанию                                                                                                    |  |  |  |  |  |
| Установки  |                       | Разр. вход. сигнала | Переключается на широкий обзор<br>VGA (640 x 480), WVGA (852 x 480 пикселы),<br>XGA (1,024 x 768), WXGA (1,280 x 768 / 1,366 x 768 пикселы)<br>Oпции изменяются в зависимости от сигнала<br>Ecли "Ч-та строч. разв." или "Ч-та кадр. разв." показаны красным цветом, это означает,<br>что сигналы не поддерживаются. |  |  |  |  |  |
|            |                       | Частота синхр.      | Установите на минимальный уровень, если имеются помехи                                                                                                    |  |  |  |  |  |
|            |                       | Гориз. поз.         | Отрегулируйте горизонтальное положение                                                                                                    |  |  |  |  |  |
|            | Установка<br>ф-ций ПК | Верт. поз.          | Отрегулируйте вертикальное положение                                                                                                    |  |  |  |  |  |
|            |                       | Фаза синхр.         | Устраняет мерцание и искажение<br>Ф Отрегулируйте после настройки часов ФУстановите на минимальный уровень, если<br>имеются помехи                                                                                                    |  |  |  |  |  |
|            |                       | Тип синхр.          | Тип синхронизации сигнала ПК <b>(по гор и верт / по зеленому)</b><br>● По гор и верт : Синхронизация по горизонтальным и вертикальным сигналам с ПК<br>(Самый распространенный формат синхронизации)<br>По зеленому : Синхронизация по зеленому сигналу с ПК                                                         |  |  |  |  |  |
|            |                       | Заводские установки | Нажмите кнопку ОК для сброса установок настройки к установкам по умолчанию                                                                                                    |  |  |  |  |  |

• Другие пункты 🔿 стр. 20 и стр. 21.

### Просмотр с карты SD

### (VIERA IMAGE VIEWER)

Просмотр фото : Будут отображаться неподвижные изображения, записанные цифровой видеокамерой.

- Во время операции через AV разъемы сигналы не выводятся.
- "Дата" показывает дату выполнения съемки цифровой камерой. Наличие звездочек указывает на отсутствие у файла записи о дате.
- Подробнее о картах SD стр. 44

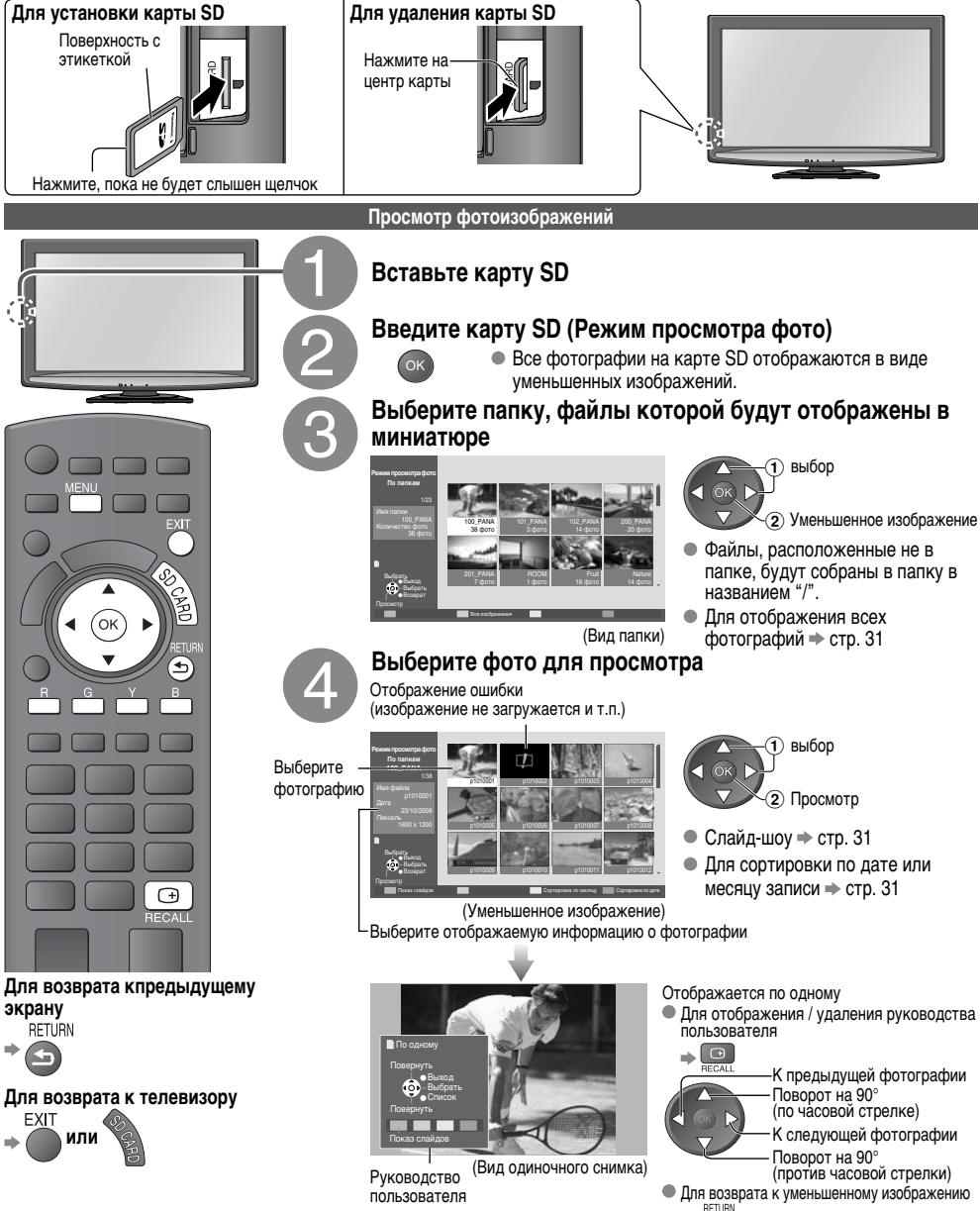

A

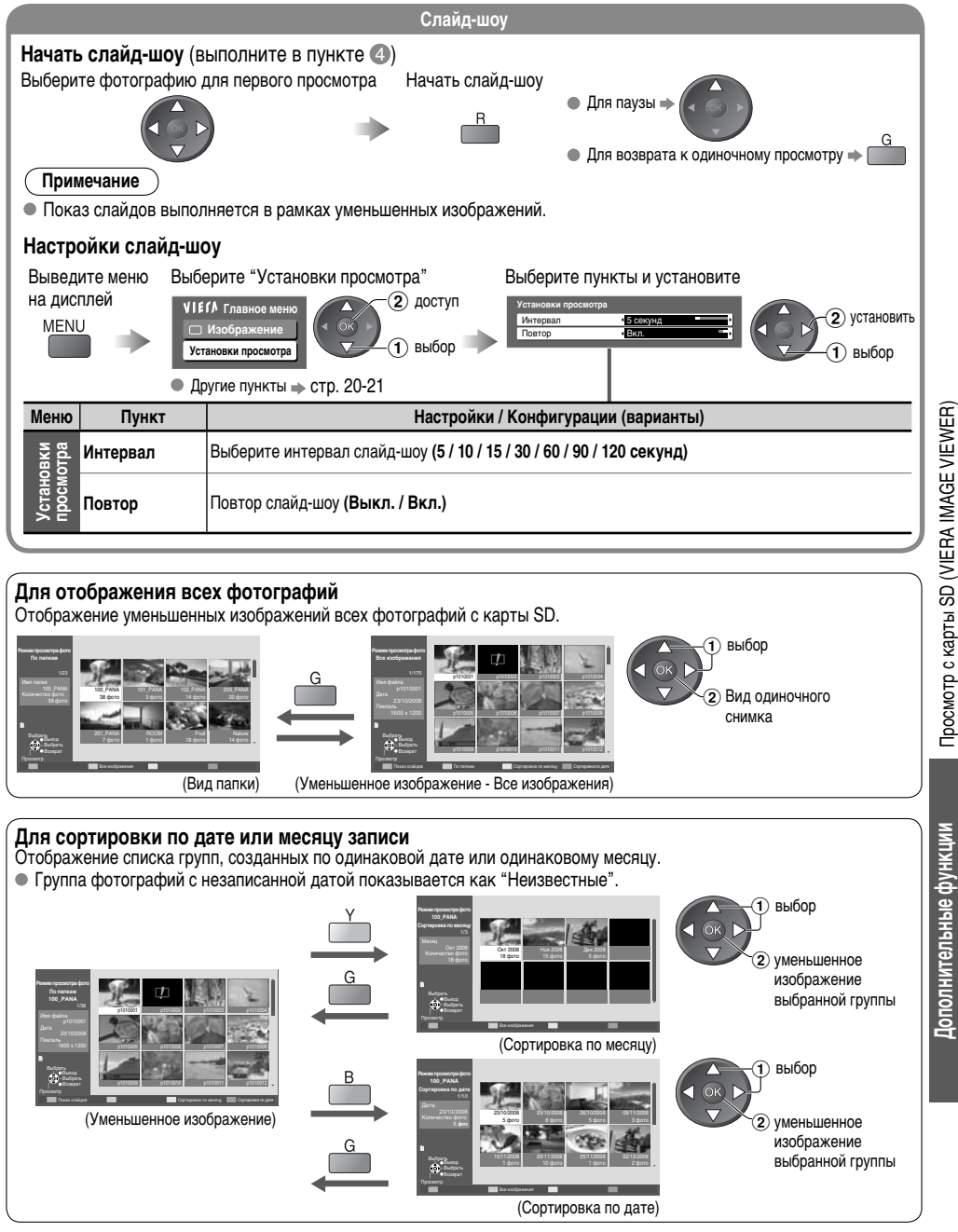

### Функция управления VIERA Link "HDAVI Control™"

Используйте дополнительные возможности взаимодействия с продуктами Panasonic, оборудованными функцией "HDAVI Control".

Этот телевизор поддерживает функцию "HDAVI Control 4".

Соединение с оборудованием (записывающее устройство DIGA, видеокамера HD, домашний кинотеатр, усилитель и т.д.) при помощи кабелей HDMI позволяет Вам автоматически связывать их.

Эти функции доступны для моделей фирмы Panasonic, имеющих "HDAVI Control" и "VIERA Link"

- В зависимости от версии HDAVI Control оборудования некоторые функции не доступны. Проверьте, пожалуйста, версию HDAVI Control подсоединенного оборудования.
- Мы разработали и внедрили уникальную функцию VIERA Link "HDAVI Control", которая основана на функциях управления HDMI, известного отраслевого стандарта HDMI CEC (Consumer Electronics Control). Однако, ее функционирование с оборудованием других производителей, которое поддерживает стандарт HDMI CEC, не гарантируется.

Подробнее смотрите в инструкциях по эксплуатации каждого отдельного оборудования. Относительно соответствующего оборудования Panasonic проконсультируйтесь с местным дилером Panasonic.

#### Функции и соединения VIERA Link

#### VIERA Link

| Подключенное оборудование с<br>помощью функции<br>VIERA Link<br>Свойства                     | DIGA-<br>рекордер <sup>*1</sup> | DVD-плеер /<br>Bluray Disc-<br>плеер <sup>*1</sup> | Видеокамера<br>HD / Камера<br>LUMIX*1 | Домашний<br>кинотеатр <sup>*2</sup> | Blu-ray<br>домашний<br>кинотеатр* <sup>2</sup> | Усилитель <sup>*2</sup> |
|----------------------------------------------------------------------------------------------|---------------------------------|----------------------------------------------------|---------------------------------------|-------------------------------------|------------------------------------------------|-------------------------|
| Загрузка канала                                                                              | O*4                             | -                                                  | -                                     | -                                   | -                                              | -                       |
| Удобное воспроизведение                                                                      | 0                               | 0                                                  | 0                                     | O*7                                 | O*7                                            | -                       |
| Совместное вкл.                                                                              | 0                               | 0                                                  | 0                                     | 0                                   | 0                                              | -                       |
| Совместное выкл.                                                                             | 0                               | 0                                                  | 0                                     | 0                                   | 0                                              | 0                       |
| Уменьшение энергопотребления в режиме<br>ожидания                                            | ○*5                             | ○*5                                                | -                                     | -                                   | ○*5                                            | -                       |
| Автоматическое переключение в режим<br>ожидания неиспользуемого оборудования                 | O* <sup>3</sup>                 | O* <sup>3</sup>                                    | -                                     | O*3                                 | O*3                                            | O* <sup>3</sup>         |
| Пауза прямой трансляции программы                                                            | ○*4                             | -                                                  | -                                     | _                                   | -                                              | -                       |
| Прямая запись с телевизора                                                                   | 0*4                             | -                                                  | -                                     | -                                   | -                                              | -                       |
| Управление меню подсоединенного<br>оборудования с помощью дистанционного<br>управления VIERA | O* <sup>3</sup>                 | O*3                                                | ○*3                                   | O*3                                 | ○*3                                            | _                       |
| Управление акустических систем                                                               | -                               | -                                                  | -                                     | 0                                   | 0                                              | 0                       |

\*1: Только соединение HDMI \*2: Соединения HDMI и Audio out

\*3: доступно для оборудования, имеющего функцию "HDAVI Control 2 или поздн.верс."

\*4: доступно для оборудования, имеющего функцию "HDAVI Control 3 или поздн. верс."
 \*5: доступно для оборудования, имеющего функцию "HDAVI Control 4"

\*6: доступно с DIGA-рекордером с HDD

\*7: во время воспроизведения диска

\*8: за исключением просмотра диска

### Соединение

• Для использования DIGA-рекордера / DVD-плеера / Blu-ray Disc-плеера/ HD видеокамеры / Камеры LUMIX

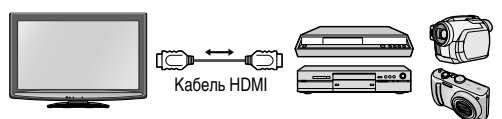

DIGA-рекордер / DVD-плеер / Blu-ray-плеер / HD Видеокамера / Камера LUMIX с функцией VIERA Link

• Для использования домашнего кинотеатра / Blu-ray домашнего кинотеатра:

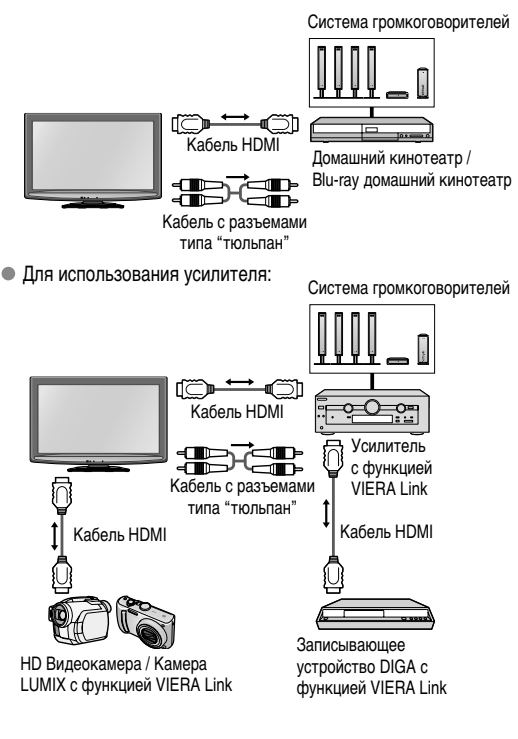

### Примечание

- Эта функция может не работать нормально в зависимости от подсоединенного оборудования.
- Для DIGA-рекордера / DVD-плеера / Blu-ray Disc-плеера / HD видеокамеры / Камеры LUMIX с функцией VIERA, подключите к разъему HDMI1 или HDMI2 с помощью кабеля HDMI.
- Для домашнего кинотеатра / Blu-ray домашнего кинтеатра / Усилителя подключите к разъему HDMI1 с помощью кабеля HDMI и/или кабеля с разъемами типа "тюльпан" для вывода аудио с телевизора.
- Используйте полнопроводной HDMI-совместимый кабель. HDMI-несовместимый кабель не может использоваться. Номер изделия рекомендуемого кабеля HDMI производства Panasonic:
  - RP-CDHG10 (1,0 м)
     RP-CDHG15 (1,5 м)
     RP-CDHG20 (2,0 м)
  - RP-CDHG30 (3,0 м)
     RP-CDHG50 (5,0 м)

### Функция управления VIERA Link "**HDAVI** Control™"

### Подготовка

• Подсоедините оборудование, поддерживающее VIERA Link.

- Настройте подсоединенное оборудование. Прочитайте руководство по эксплуатации оборудования.
- Для оптимального выполнения записи может потребоваться изменить установки записывающего устройства.
   Подробнее см. в руководстве по эксплуатации записывающего устройства.
- Установите VIERA Link в положение Вкл. в Меню установок "Установки VIERA Link" "VIERA Link" (стр. 21)
- Настройте телевизор 
   После выполнения соединений включите оборудование, а затем включите телевизор.

   Выберите режим входа HDMI1 или HDMI2 (стр. 16) и убедитесь в том, что изображение отображается правильно.
   Эта настройка должна выполняться каждый раз при возникновении следующих условий:
  - в первый раз / при добавлении или повторном подсоединении оборудования при изменении установок

### Доступные функции

Загрузка канала

Настройку канала можно загрузить на рекордер.

Удобное воспроизведение

Автоматическое переключение входа - Когда работает подсоединенное оборудование, режим входа переключается автоматически.

#### Совместное вкл.

Для использования этой функции установите пункт Совместное вкл. в положение "Вкл." в Меню установок ⇒ "Совместное вкл." (стр. 18-19, 21)

Когда подсоединенное оборудование начинает воспроизведение, или активизирован прямой навигатор / функциональное меню для оборудования, телевизор автоматически включается. (Только когда телевизор находится в режиме ожидания.)

#### Совместное выкл.

Для использования этой функции установите пункт Совместное выкл. в положение "Вкл." в Меню установок → "Совместное выкл." (стр. 18-19, 21)

Когда телевизор установлен в режим ожидания, подсоединенное оборудование также автоматически устанавливается в режим ожидания.

 Эта функция будет работать, даже если телевизор автоматически входит в режим ожидания по функции таймера отключения или по функции автоматического режима ожидания.

Уменьшение энергопотребления в режиме ожидания Эконом. режим ожидания

Установите функцию энергосбережения в режиме ожидания на "Вкл." в Меню установок для использования этой функции

"Эконом. режим ожидания" (стр. 21)

Расход электроэнергии подключенного оборудования в режиме ожидания контролируется на более высоком или более низком уровне в синхронизации с состоянием Вкл. / Выкл. телевизора, что позволяет уменьшить потребление электричества.

Когда телевизор находится в режиме ожидания, подлюченное оборудование автоматически устанавливается в режим ожидания, а расход электричества подключенного оборудования в режиме ожидания автоматически уменьшается.

Когда телевизор включен, подключенное оборудование продолжает находиться в режиме ожидания, однако энергопотребление увеличивается для более раннего времени запуска.

 Данная функция эффективная, если подключенное оборудование может изменять энергопотребление в режиме ожидания и установлено на более высокий уровень потребления.

Автоматическое переключение в режим ожидания неиспользуемого оборудования Интеллект. режим ожид.

Установите функцию интеллектуального автоматического переключения в режим ожидания на "Вкл (С напоминанием)" или "Вкл (без напоминания)" в меню установок для использования данной функции ⇒ "Интеллект. режим ожид." (стр. 21)

Когда телевизор включен, неиспользуемое подключенное оборудование автоматически переходит в режим ожидания для уменьшения расхода электроэнергии.

 При выборе "Вкл (С напоминанием)" на экране появится сообщение, предупреждающее перед началом работы данной функции.

### Доступные функции (Использование Меню VIERA Link)

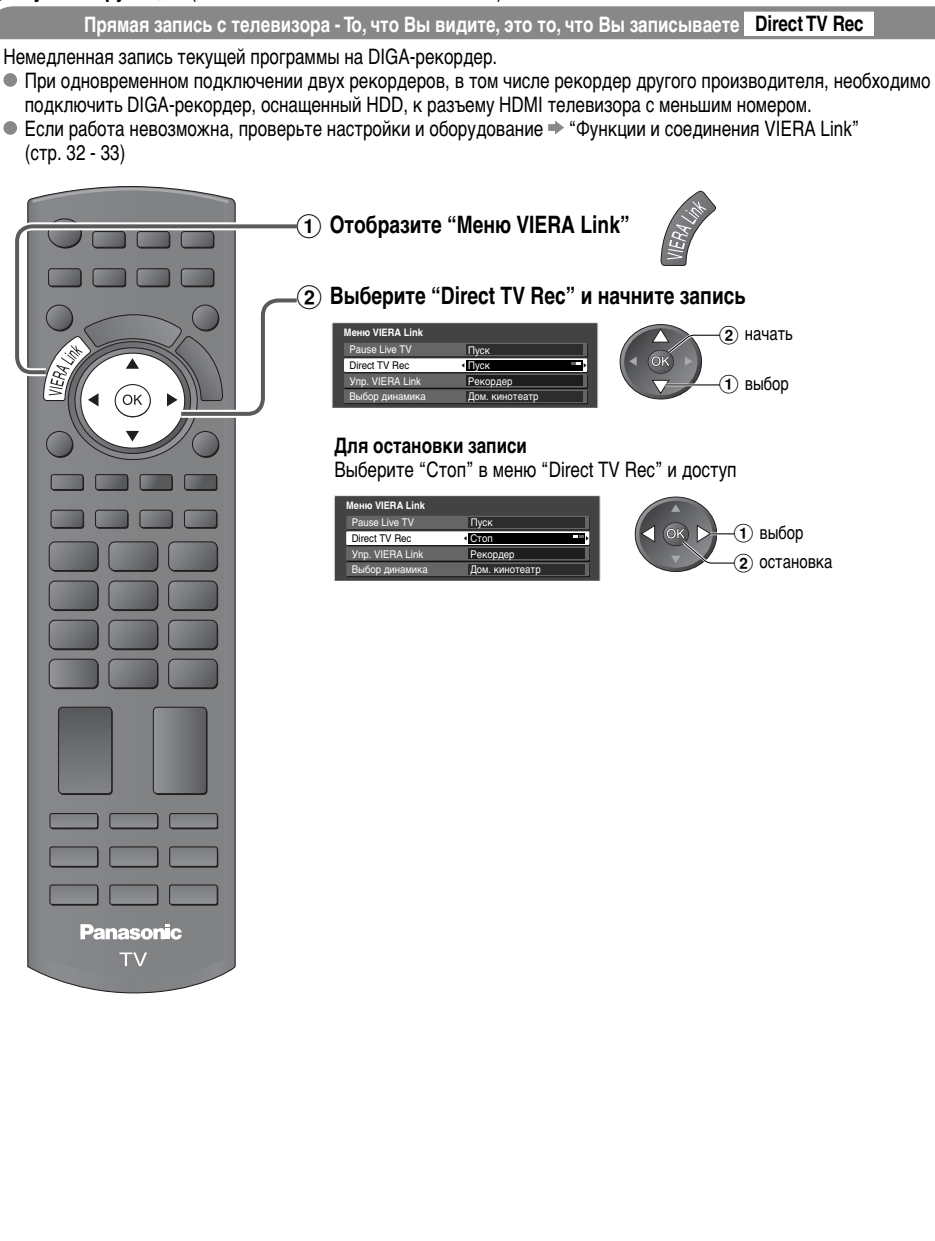

Дополнительные функции

### Функция управления VIERA Link "**HDAVI** Control™"

### Доступные функции (Использование Меню VIERA Link)

Пауза прямой трансляции программы Pause Live TV

Вы можете приостановить программу в прямой трансляции и возобновить ее позже.

Программа в прямой трансляции будет записана на HDD подключенного DIGA-рекордера.

- Данная функция доступна с DIGA-рекордером, оснащенным HDD.
- При одновременном подключении двух рекордеров, в том числе рекордер другого производителя, необходимо подключить DIGA-рекордер, оснащенный HDD, к разъему HDMI телевизора с меньшим номером.
- Если работа невозможна, проверьте настройки и оборудование \* "Функции и соединения VIERA Link" (стр. 32 - 33)

### Доступ и пауза программы в прямой трансляции

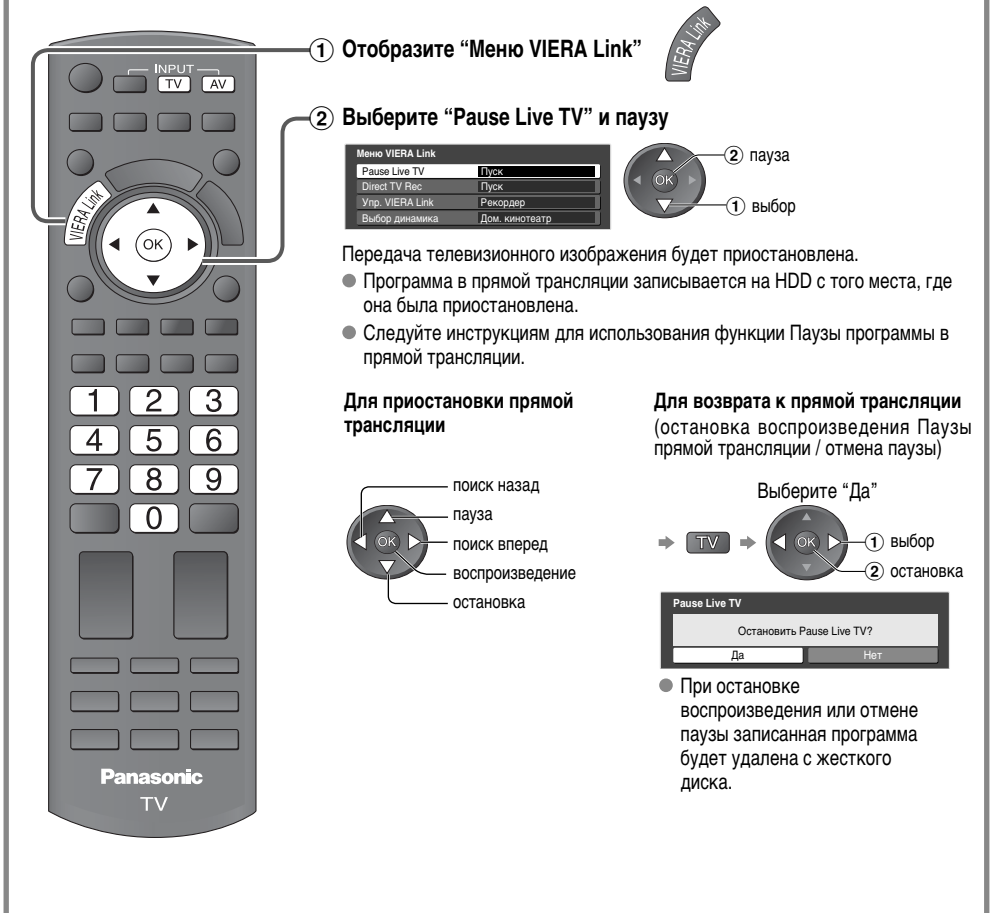

### Доступные функции (Использование Меню VIERA Link)

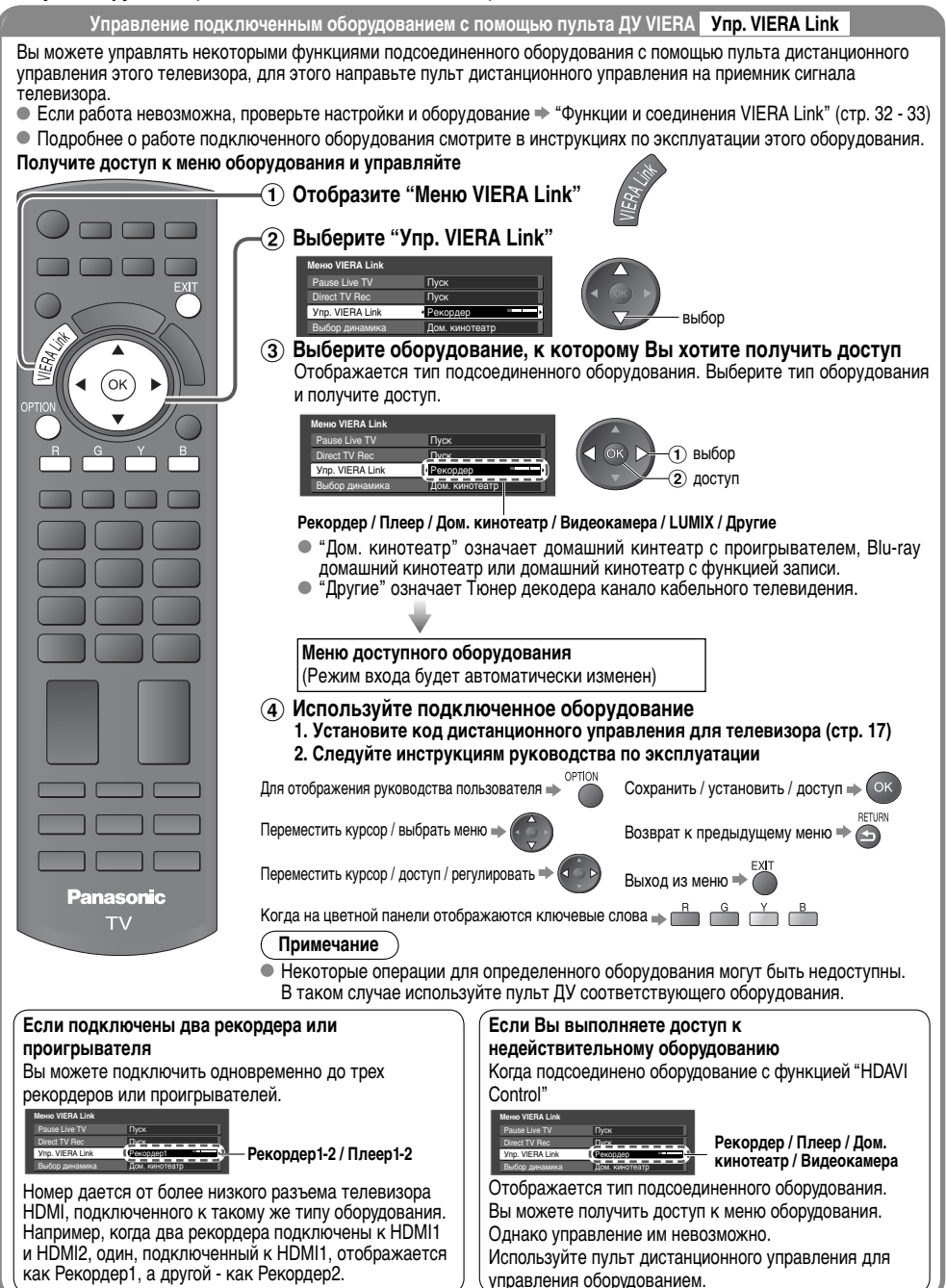

37

### Функция управления VIERA Link "**HDAVI** Control™"

### Доступные функции (Использование Меню VIERA Link)

Управление акустических систем

Выбор динамика

Вы можете управлять громкоговорителями кинотеатра с помощью пульта дистанционного управления этого телевизора, для этого направьте пульт дистанционного управления на приемник сигнала телевизора. • Если работа невозможна, проверьте настройки и оборудование • "Функции и соединения VIERA Link" (стр. 32 - 33)

### Доступ и управление громкостью громкоговорителей

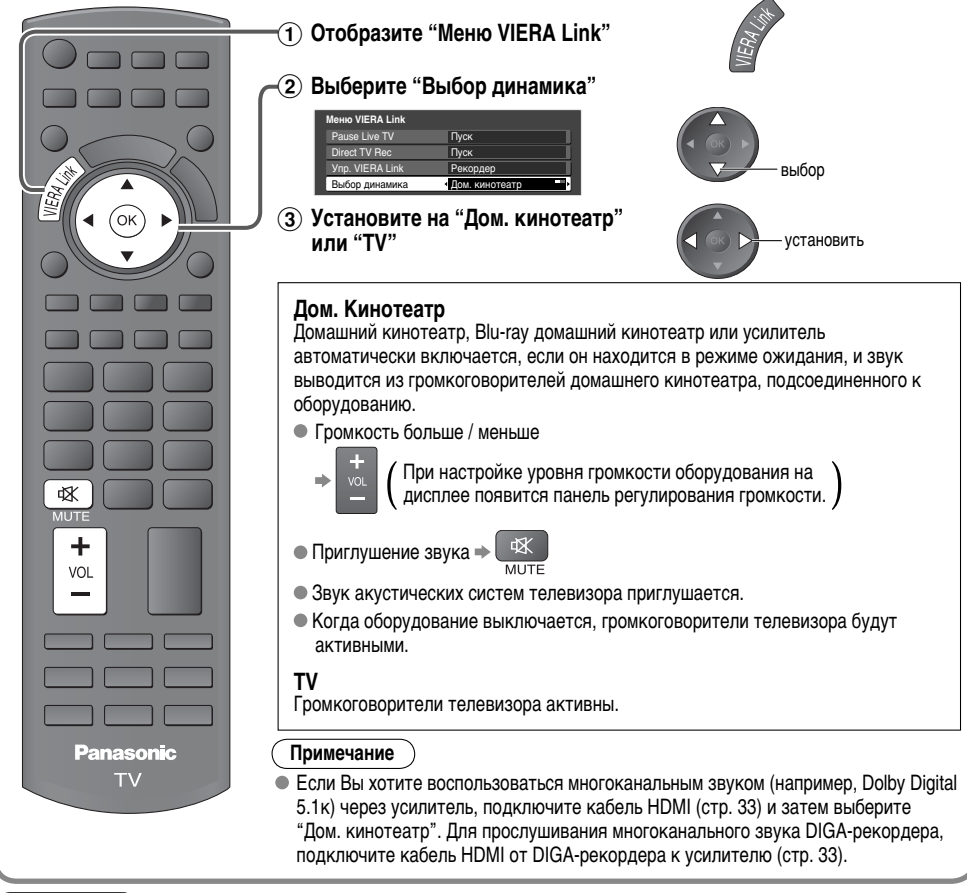

### Примечание

- Эти функции могут не работать нормально в зависимости от подсоединенного оборудования.
- Изображение или звук могут быть недоступны первые несколько секунд, когда переключается режим входа.
- Легкое воспроизведение может быть доступно при использовании пульта ДУ для домашнего кинотеатра с проигрывателем, Blu-ray домашнего кинотеатра или усилителя. Прочитайте руководство по эксплуатации оборудования.
- "HDÁVI Control 4" является новейшим стандартом (по состоянию на декабря 2008 г.) для HDAVI-совместимого оборудования. Этот стандарт совместим с традиционным HDAVI-оборудованием.
- Чтобы проверить версию функции HDAVI Control этого телевизора "Системная информация" (стр. 21)

# Инструменты VIERA

С помощью инструментов VIERA можно получить прямой доступ к некоторым полезным функциям подключенного оборудования или карты SD.

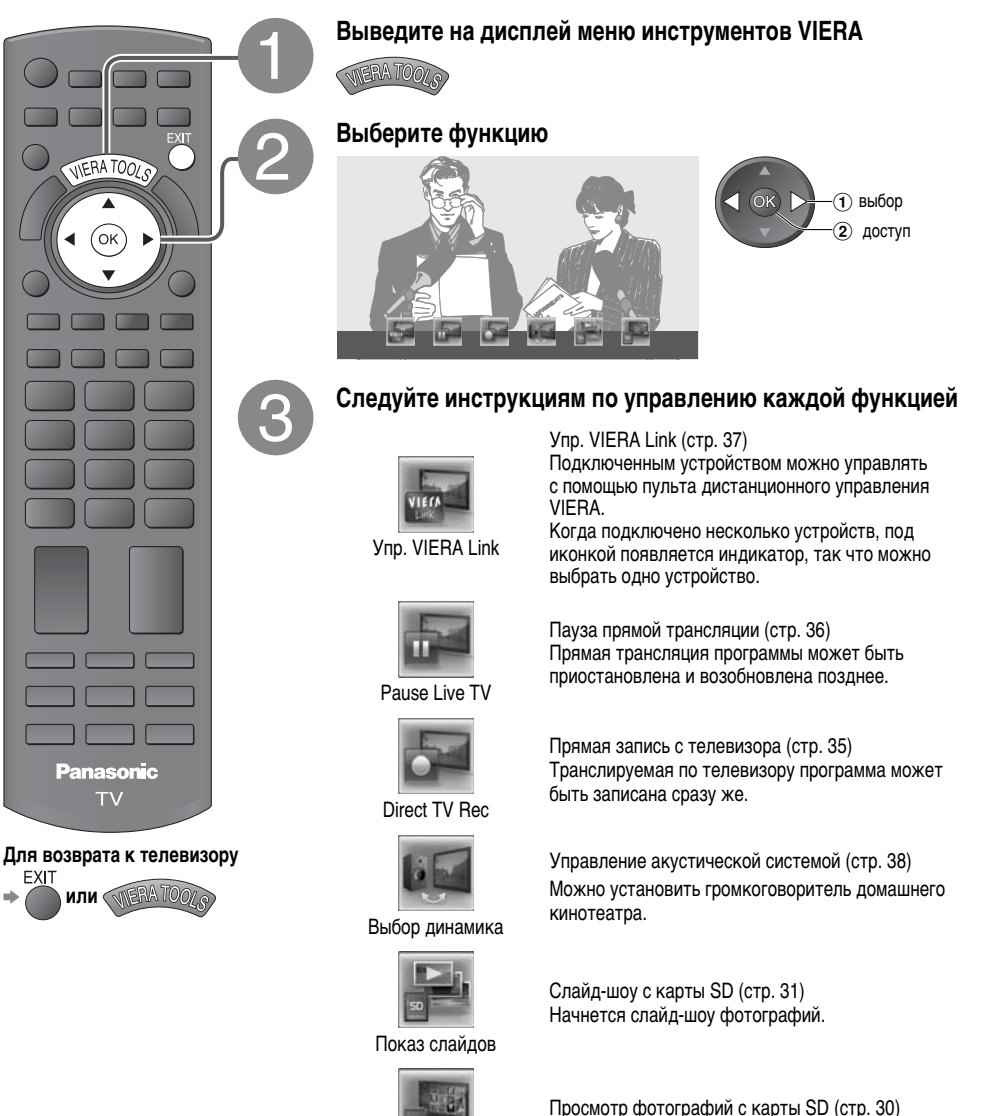

Фотографии

Дополнительные функции

На дисплей выведены папки с фотографиями.

# Внешнее оборудование

Эти схемы отражают наши рекомендации относительно подключения телевизора к различному оборудованию. Относительно других соединений примите во внимание инструкции для каждого оборудования, нижеприведенную таблицу и технические характеристики (стр. 50).

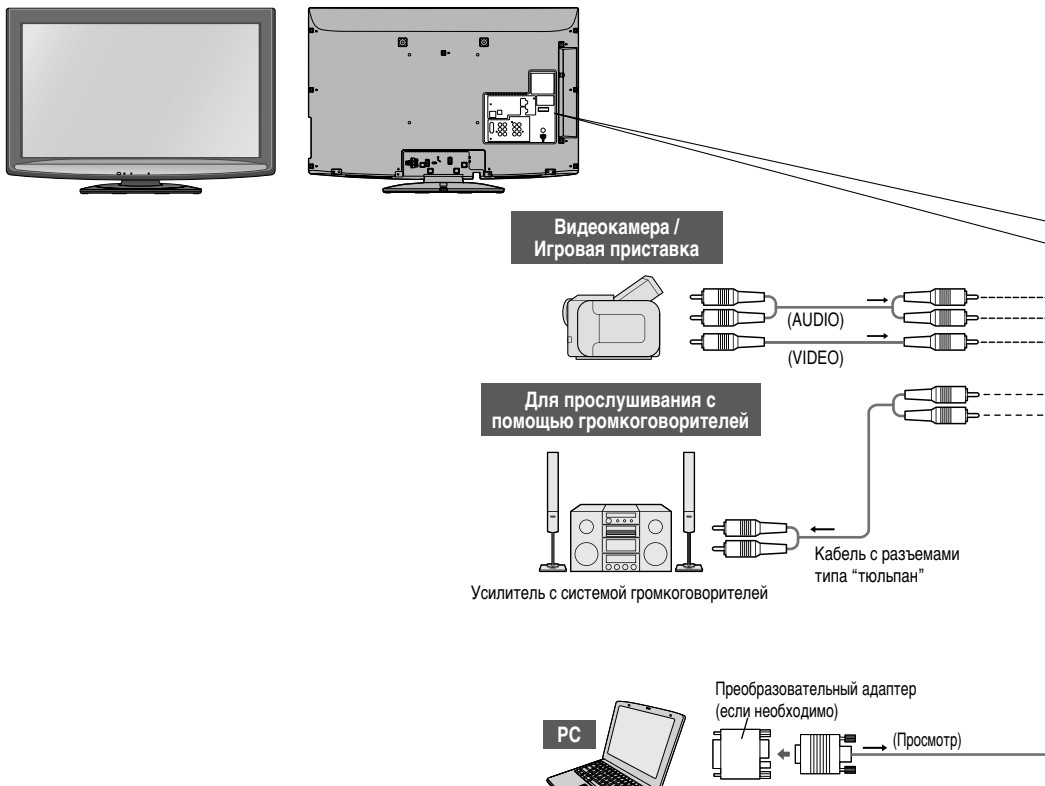

#### Типы подсоединяемого оборудования для каждого разъема

| Разъем<br>Запись / Воспроизведение<br>(оборудование)                        |   |   |   |
|-----------------------------------------------------------------------------|---|---|---|
| Для записи / воспроизведения видеокассет / DVD<br>(ВКМ / DVD-проигрыватель) | 0 | 0 | 0 |
| Для просмотра DVD (DVD-плеер)                                               | 0 | 0 |   |
| Для просмотра изображений с видеокамеры (Видео камера)                      | 0 | 0 |   |
| Для просмотра спутникового телевещания (Спутниковый приемник)               | 0 | 0 |   |
| Для игр (Игровая приставка)                                                 | 0 | 0 |   |
| Для использования усилителя с акустической системой                         |   |   |   |
| VIERA Link                                                                  |   |   |   |

(Прослушивание)

æ

Компьютер

: Рекомендуемое подсоединение

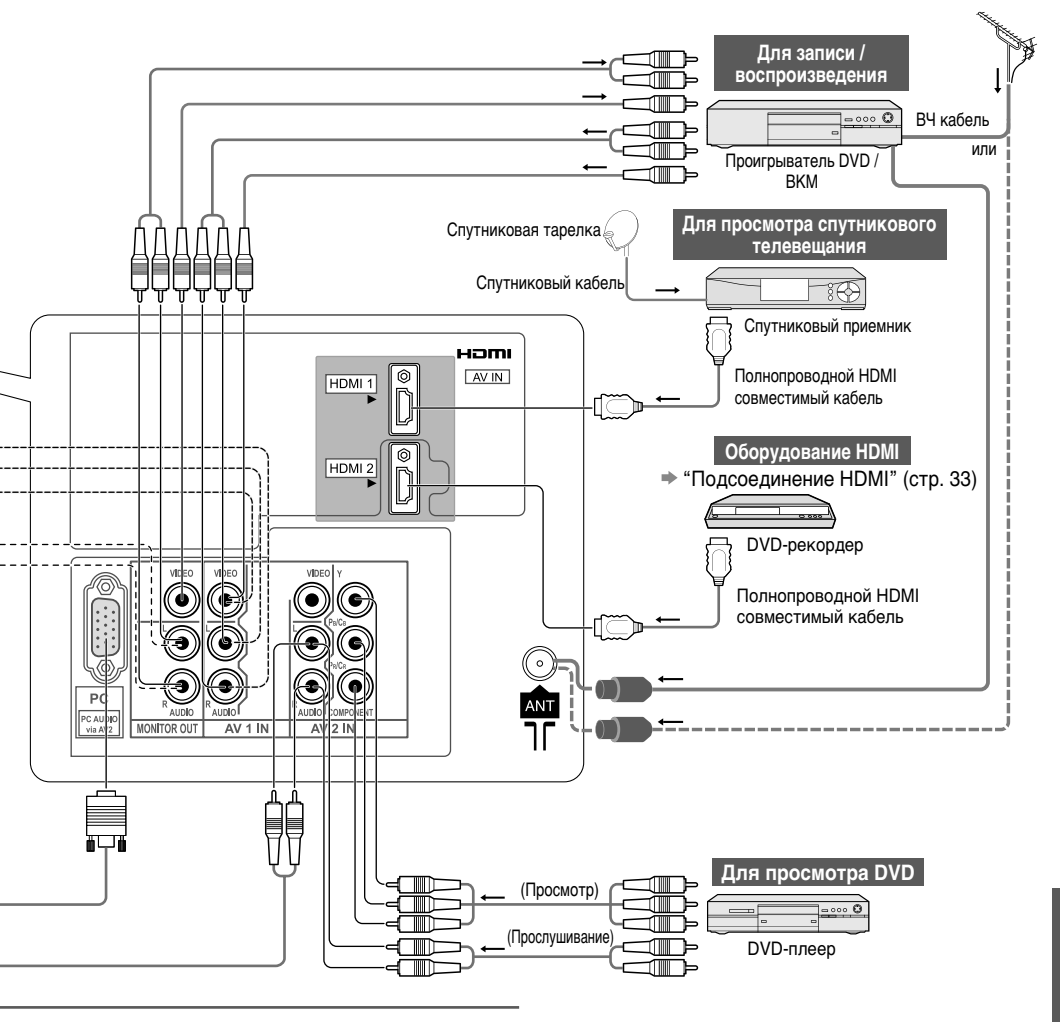

| 0 | 0 |
|---|---|
| 0 | 0 |
| 0 | 0 |
| Ó | Ó |
| 0 | Ó |
| 0 | 0 |

| ĺ |                                                                                                    | Разъем HDMI                                                                                                    |
|---|----------------------------------------------------------------------------------------------------|----------------------------------------------------------------------------------------------------|
|   | Детектор "горячего" подключения<br>Заземление DDC/CEC<br>Сигная SCL<br>Сигная CEC<br>Сигнал TMDS Data0-<br>Сигнал TMDS Data0-<br>Сигнал TMDS Data0-<br>Сигнал TMDS Data2+<br>Сигнал TMDS Data2-<br>Сигнал TMDS Data2- | 19         18         Питание +5 В           17         16         Сигнал SDA           18         Питание +5 В         14           19         14         Зарезорануован (в кабеле, но<br>не подсоединен к устройству)           10         Тактован частота TMDS-<br>10           10         Тактован частота TMDS Data1 -<br>6           1         3кран сигнал TMDS Data1 -<br>2           2         Экран сигнал TMDS Data1 +<br>2           1         2 |
| 1 |                                                                                                    |                                                                                                    |

 Подключите разъёмы COMPONENT или VIDEO, когда используются разъёмы AV2 IN.

### Техническая информация

| Распределение канала                                                                      |                                                                    |                                                                    |                                                                    |                                                                         |                                                                    |                                                               |                                                                                    |                                                         |                                                               |               |           |
|-------------------------------------------------------------------------------------------|--------------------------------------------------------------------|--------------------------------------------------------------------|--------------------------------------------------------------------|-------------------------------------------------------------------------|--------------------------------------------------------------------|---------------------------------------------------------------|------------------------------------------------------------------------------------|---------------------------------------------------------|---------------------------------------------------------------|---------------|-----------|
| Региональные<br>установки ТВ                                                              | Китай                                                              | Гонг-Конг                                                          | Азия/<br>Бл. в.                                                    | Н.Зеландия/<br>Индонезия                                                | Вьетнам                                                            | Индийское<br>CATV                                             | СНГ/Вост.<br>Европа.                                                               | ЮАР                                                     | Амер.<br>система                                              | Амер.<br>CATV | Япония    |
| ОТОБРАЖАЕМЫЙ<br>КАНАЛ                                                                     |                                                                    |                                                                    |                                                                    |                                                                         | Прие                                                               | м канала                                                      |                                                                                    |                                                         |                                                               |               |           |
| 0<br>1<br>2<br>3<br>4<br>5<br>6<br>7<br>~<br>11<br>13<br>14<br>15<br>16<br>~<br>19<br>20  | -<br>1<br>2<br>1<br>2<br>1<br>2<br>1<br>2<br>1<br>2<br>1<br>2      |                                                                    | -<br>2<br>2<br>2<br>11<br>12<br>-<br>-<br>-<br>-<br>-              | -<br>1<br>2<br>-<br>-<br>-<br>-<br>-<br>-<br>-<br>-<br>-<br>-<br>-<br>- | -<br>1<br>2<br>-<br>-<br>-<br>-<br>-<br>-<br>-<br>-<br>-<br>-      | - 1 2 3 4 1 2 3 4 5 1 2 3 5 5 5 5 5 5 5 5 5 5 5 5 5 5 5 5 5 5 | -<br>1<br>2<br>2<br>2<br>2<br>1<br>1<br>12<br>-<br>-<br>-<br>-<br>-<br>-<br>-<br>- | -<br>1<br>2<br>-<br>11<br>112<br>13<br>-<br>-<br>-<br>- | -<br>2<br>3<br>4<br>13<br>14<br>4                             |               | - 1 2     |
| $\begin{array}{c} 21\\ 22\\ 23\\ 24\\ \\ \\ 57\\ 58\\ 59\\ \\ 62\\ 63\\ \\ 69\end{array}$ | 57                                                                 | 21<br>                                                             | 21<br>                                                             | 21<br>                                                                  | 21<br>                                                             | 6<br>~~<br>12<br>S1~<br>S40<br>S41<br>21~<br>24<br>25~<br>31  | 21<br>                                                                             | 21<br>                                                  | 62 63 69                                                      | 62            | 62<br>C13 |
| 70<br>2<br>73<br>74<br>75<br>76<br>77<br>78<br>79                                         | -<br>-<br>-<br>-<br>-                                              | -<br>-<br>S'1<br>S'2<br>S'3<br>-<br>-<br>-                         | -<br>-<br>S'1<br>S'2<br>S'3<br>-<br>-<br>-                         | -<br>-<br>S'1<br>S'2<br>S'3<br>-<br>-<br>-                              | -<br>-<br>S'1<br>-<br>-<br>-                                       | 32<br>}<br>41                                                 | -<br>-<br>S'1<br>-<br>-<br>-<br>-                                                  | -<br>-<br>S'1<br>S'2<br>S'3<br>-<br>-                   | -<br>-<br>-<br>-<br>-<br>-<br>-                               |               |           |
| 80<br>81<br>2<br>89                                                                       | -<br>Z1<br>2<br>Z9                                                 | S1<br>S2<br>{<br>S10                                               | S1<br>S2<br>{<br>S10                                               | S1<br>S2<br>{<br>S10                                                    | S1<br>S2<br>2<br>S10                                               | 42<br>)<br>(<br>51                                            | S1<br>S2<br>{<br>S10                                                               | S1<br>S2<br>~<br>S10                                    | -<br>-<br>-                                                   |               |           |
| 90<br>91<br>92<br>93<br>94<br>95<br>96<br>97<br>98<br>99                                  | Z10<br>Z11<br>Z12<br>Z13<br>Z14<br>Z15<br>Z16<br>Z17<br>Z18<br>Z19 | S11<br>S12<br>S13<br>S14<br>S15<br>S16<br>S17<br>S18<br>S19<br>S20 | S11<br>S12<br>S13<br>S14<br>S15<br>S16<br>S17<br>S18<br>S19<br>S20 | S11<br>S12<br>S13<br>S14<br>S15<br>S16<br>S17<br>S18<br>S19<br>S20      | S11<br>S12<br>S13<br>S14<br>S15<br>S16<br>S17<br>S18<br>S19<br>S20 | 52<br>}<br>}<br>61                                            | S11<br>S12<br>S13<br>S14<br>S15<br>S16<br>S17<br>S18<br>S19<br>S20                 | -<br>S14<br>S15<br>S16<br>S17<br>S18<br>S19<br>S20      | -<br>-<br>-<br>-<br>-<br>-<br>-<br>-<br>-<br>-<br>-<br>-<br>- | 99            | C49       |
| 100<br>2<br>107<br>2<br>117<br>118<br>2<br>120<br>2<br>125                                | Z20<br>237<br>-<br>-<br>-<br>-<br>-<br>-                           | S21                                                                | S21<br>S41<br>-                                                    | S21<br>S41<br>-                                                         | S21                                                                | 62<br>~<br>69<br>70<br>-<br>-<br>-<br>-                       | S21<br>}<br>S41<br>-<br>-                                                          | S21<br>-<br>S41<br>-                                    |                                                               | 100           |           |

#### Выбор стерео / билингвального звука

 $\infty/\nabla$ 

При приеме стерео / билингвальной системы звука режимы вывода звука можно выбрать нажатием следующей I/I кнопки: Кнопка выбора стерео / билингвального звука.

| Аудиосигнал         | STEREO | MAIN I | SUB II | MONO               |
|---------------------|--------|--------|--------|--------------------|
| Индикатор<br>режима | 0      | I      | Π      | $\bigtriangledown$ |

NICAM .....используется в Новой Зеландии, Сингапуре, Гонконге и т.п.

| Тип вещания         | Регулярное вещание    | Регулярное + NICAM MONO I | NICAM                                     | NICAM DUAL MONO    |
|---------------------|-----------------------|---------------------------|-------------------------------------------|--------------------|
|                     | (Стандартное аудио)   | (MAIN I)                  | STEREO                                    | (MAIN I / SUB II ) |
| Индикатор<br>режима | Нет<br>индикатора 🕶 🗸 | I ↔ ▽                     | $\bigcirc { \longleftrightarrow } \nabla$ | I → I<br>↓ ▽ ↓     |

A2 (German) .....используется в Австралии, Малайзии и т.п.

| Тип вещания         | Регулярное<br>(Стандартн     | е вещание<br>юе аудио) | BILINGUAL или DUAL MONO:<br>MAIN I / SUB II | STEREO                                              |
|---------------------|------------------------------|------------------------|---------------------------------------------|-----------------------------------------------------|
| Индикатор<br>режима | тор Нет<br>на индикатора 🛶 🗸 |                        | I↔I                                         | $\bigcirc { \longleftrightarrow } \bigtriangledown$ |

#### Примечание

При слабом стерео сигнале или плохих условиях приема или при автоматическом переключении STEREO:MONO рекомендуется переключиться со STEREO на MONO.

Даже когда контент принимаемого сигнала подвергается изменениям, выбор режима остается нетронутым.

При ухудшении условий приема прослушивание будет проще, если режим установлен в положение MONO с помощью. кнопки выбора стерео / билингвального звука.

 Настройка DUAL, также известная как DUAL MONO или BILINGUAL, в некоторых странах в настоящее время не передается.

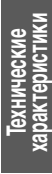

### Техническая информация

### Карта SD

#### Предостережения относительно обращения с картами SD

- Не извлекайте карту, когда аппарат обрашается к данным (это может повредить карту или аппарат).
- Не прикасайтесь к разъемам на задней стороне карты.
- Не подвергайте карту воздействию сильного давления или ударам.
- Вставляйте карту в правильном направлении (в противном случае карта может быть повреждена).
- Электрические помехи, статическое электрическое или неправильная операция могут повредить данные или карту.
- Регулярно выполняйте резервное копирование в случае плохих или поврежденных данных или неправильной операции аппарата. (Компания Panasonic не несет ответственности ни за какие ухудшения или повреждения
- записанных данных.)

### Формат данных для просмотра на карте SD

- Фото : Неподвижные изображения, записанные с помощью цифровых фотоаппаратов, совместимых с файлами JPEG стандартов DCF\* и EXIF
  - Формат данных -Стандартный JPEG (Субдискретизация 4:4:4, 4:2:2 или 4:2:0) 9 9 9 9 9
  - Макс. количество файлов -
  - Разрешение изображения от 160 х 120 до 10 000 000
- Совместимые типы карт (максимальная емкость): SDHC-карта (32 Гб). SD-карта (2 Гб), карта miniSD (2 Гб) (требуется адаптер карты miniSD)
- Если вставлена miniSD карта, вставьте / выньте ее вместе с адаптером.
- Проверьте последнюю информацию о типе карты на следующем веб-сайте. (Только английский язык) http://panasonic.co.jp/pavc/global/cs/
  - \* DCF (Design rule for camera file system): Единый стандарт, выработанный ассоциацией Japan Electronics and Information Technology Industries Association (JEITA).

#### Примечание

- Формат карты с записывающим оборудованием.
- На данном телевизоре изображение может появляться неправильно, что зависит от использующегося оборудования для записи.
- При наличии большого количества файлов и папок отображение может занять некоторое время.
- Данная функция не может отображать Motion JPEG и неподвижные изображения, не отформатированные DCF (T.e.TIFF, BMP).
- Измененные JPEG изображения с ПК могут отображаться неправильно.
- Изображения, импортированные с ПК, должны быть совместимы со стандартами EXIF (Exchangeable Image File) 2.0. 21 n 22
- Частично поврежденные файлы могут отображаться с уменьшенным разрешением.
- Данный телевизор может читать только файлы с расширением ".JPG".
- Названия папок и файлов могут отличаться в зависимости от используемой цифровой фотокамеры.
- Нельзя использовать двухбайтовые символы или специальные коды.
- Эта карта может стать непригодной для этого телевизора, если изменяется имя файла или папки.

#### Экранная индикация

| Сообщение                                                | Значение / действие                                                                                                    |
|----------------------------------------------------------|----------------------------------------------------------------------------------------------------|
| Ошибка файла                                             | <ul> <li>Файл поврежден или не читается.</li> <li>Аппарат не поддерживает этот формат.<br/>(Подробнее о применимых форматах и данных см. смотри выше)</li> </ul> |
| Проверьте SD-карту                                       | <ul> <li>Вставленная карта SD неисправна.</li> </ul>                                                                                                    |
| SD-карта не вставлена                                    | ▶ ● Вставьте карту SD.                                                                                                    |
| Нет файлов для воспроизведения                           | ▶ ● На карте нет данных.                                                                                                    |
| Найдено более 9999 картинок.<br>(макс. 9999 изображений) | <ul> <li>Максимальное доступное количество фотографий<br/>составляет 9 999.</li> </ul>                                                                           |

Подсоединение HDMI

Интерфейс HDMI (high-definition multimedia interface) позволяет Вам наслаждаться цифровыми изображениями высокой четкости и высококачественным звуком с помощью подсоединения телевизора и оборудования.

HDMI-совместимое оборудование (\*1) с выходными разъемами HDMI или DVI, такое как декодер или DVDпроигрыватель, можно подключить к разъему HDMI с помощью HDMI-совместимого (полнопроводного) кабеля. Подробнее о подсоединениях смотрите раздел "Внешнее оборудование" (стр. 40).

- Интерфейс HDMI является первым в мире полностью цифровым бытовым аудио-видео интерфейсом, совместимым с сигналами несжатого формата.
- Если внешнее оборудование имеет только выход DVI, подсоедините разъем HDMI1 с помощью кабеля с адаптером с DVI на HDMI (\*2).
- Когда используется кабель с адаптером с DVI на HDMI, подсоедините аудио кабель к входному аудио разъему (HDMI1: используйте разъем AV2 IN AUDIO).
- Аудио установки могут быть выполнены на экране меню "Вход HDMI1". (стр. 20)
- Применимые частоты дискретизации для аудио сигнала (2ch L.PCM): 48 кГц, 44,1 кГц, 32 кГц
- Разъемы HDMI2 предназначены только для цифровых аудио сигналов.
- Использование с ПК не гарантируется. Применимы только видео форматы HDMI, указанные в таблице HDMI ниже (стр. 46).
- Если подсоединенное оборудование имеет функцию регулировки формата изображения, то установите формат изображения на значение "16:9".
- Эти соединители HDMI являются соединителями "Типа А".
- Эти соединители HDMI совместимы с системой защиты авторских прав HDCP (High-Bandwidth Digital Content Protection).
- Оборудование, не имеющее выходных цифровых разъемов, может быть подсоединено к входным разъемам "COMPONENT" или "VIDEO", чтобы получать аналоговые сигналы.
- Входной разъем HDMI может использоваться только со следующими сигналами изображения: 480i, 480p, 576i, 576p, 720p, 1080i и 1080стр. Подберите установки выходного сигнала цифрового оборудования.
- Относительно подробностей о применимых сигналах HDMI, см. стр. 46.
  - (\*1): На оборудовании, совместимом с интерфейсом HDMI, отображается логотип HDMI.
  - (\*2): Обратитесь в Ваш местный магазин по продаже цифрового оборудования.

#### Подсоединение ПК

К этому телевизору может быть подключен ПК так, что на телевизоре отображается экран ПК и слышен звук.

- Сигналы ПК, которые могут вводиться: Частота горизонтальной развертки от 31 до 69 кГц; частота вертикальной развертки от 59 до 86 Гц (сигнал, содержащий более 1024 линий, может вызвать неправильное отображение изображения).
- Адаптер ПК не нужен для совместимого с DOS/V 15-штырькового соединителя D-sub.

#### Примечание

- Некоторые модели ПК не могут быть подключены к этому телевизору.
- При использовании ПК установите качество цвета дисплея ПК на самое высокое значение.
- Относительно подробностей применимых сигналов ПК, см. стр. 46.
- Максимальное разрешение дисплея

| Формат  | 4:3  | 1,024 х 768 пикселы |
|---------|------|---------------------|
| φορικαι | 16:9 | 1,366 х 768 пикселы |

Сигнал 15-штырькового соединителя D-sub

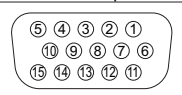

| Штырек No. | Название сигнала   | Штырек No. | Название сигнала   | Штырек No. | Название сигнала   |
|------------|--------------------|------------|--------------------|------------|--------------------|
| 1          | R                  | 6          | GND (Заземление)   | 1)         | NC (не подключено) |
| 2          | G                  | 7          | GND (Заземление)   | 12         | NC (не подключено) |
| 3          | В                  | 8          | GND (Заземление)   | 13         | HD                 |
| 4          | NC (не подключено) | 9          | NC (не подключено) | 14         | VD                 |
| 5          | GND (Заземление)   | 10         | GND (Заземление)   | (15)       | NC (не подключено) |

Технические характеристики

### Техническая информация

Поддерживаемые форматы входных видеосигналов

### COMPONENT (Y, PB/CB, PR/CR), HDMI

\* Значок : Применимый входной сигнал

| Название сигнала    | COMPONENT | HDMI |
|---------------------|-----------|------|
| 525 (480) / 60i     | *         | *    |
| 525 (480) / 60p     | *         | *    |
| 625 (576) / 50i     | *         | *    |
| 625 (576) / 50p     | *         | *    |
| 750 (720) / 60p     | *         | *    |
| 750 (720) / 50p     | *         | *    |
| 1,125 (1,080) / 60i | *         | *    |
| 1,125 (1,080) / 50i | *         | *    |
| 1,125 (1,080) / 60p |           | *    |
| 1,125 (1,080) / 50p |           | *    |
| 1,125 (1,080) / 24p |           | *    |

### PC (D-sub 15P)

| Название сигнала           | Частота горизонтальной развертки (кГц) | Частота вертикальной развертки (Гц) |
|----------------------------|----------------------------------------|-------------------------------------|
| 640 x 400 @70 Hz           | 31.47                                  | 70.07                               |
| 640 x 480 @60 Hz           | 31.47                                  | 59.94                               |
| 640 x 480 @75 Hz           | 37.50                                  | 75.00                               |
| 800 x 600 @60 Hz           | 37.88                                  | 60.32                               |
| 800 x 600 @75 Hz           | 46.88                                  | 75.00                               |
| 800 x 600 @85 Hz           | 53.67                                  | 85.06                               |
| 852 x 480 @60 Hz           | 31.44                                  | 59.89                               |
| 1,024 x 768 @60 Hz         | 48.36                                  | 60.00                               |
| 1,024 x 768 @70 Hz         | 56.48                                  | 70.07                               |
| 1,024 x 768 @75 Hz         | 60.02                                  | 75.03                               |
| 1,024 x 768 @85 Hz         | 68.68                                  | 85.00                               |
| 1,280 x 1,024 @60 Hz       | 63.98                                  | 60.02                               |
| 1,280 x 768 @60 Hz         | 47.70                                  | 60.00                               |
| 1,366 x 768 @60 Hz         | 48.39                                  | 60.04                               |
| Macintosh13" (640 x 480)   | 35.00                                  | 66.67                               |
| Macintosh16" (832 x 624)   | 49.73                                  | 74.55                               |
| Macintosh21" (1,152 x 870) | 68.68                                  | 75.06                               |

#### Примечание

Сигналы, не соответствующие приведенным выше характеристикам, могут высвечиваться неправильно.

Приведенные выше сигналы переформатируются для оптимального просмотра на Вашем дисплее.

• Применяемый входной сигнал для компьютеров обычно совместим со стандартной синхронизацией VESA.

 Компьютерный сигнал увеличивается или сжимается для отображения на дисплее, что может привести к недостаточной четкости отображения мелких деталей.

### Часто задаваемые вопросы

Перед тем, как обращаться за техобслуживанием или помощью, обратитесь, пожалуйста, к этим простым советам, чтобы разрешить проблему.

Если проблема все еще существует, обратитесь, пожалуйста, за помощью к Вашему местному дилеру Panasonic.

### Белые пятна или затененные изображения (помехи)

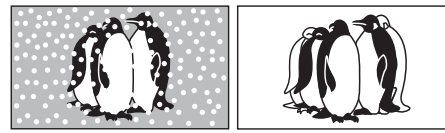

 Проверьте положение, направление и подсоединение антенны.

### Основное устройство горячее

- Основное устройство излучает тепло, и некоторые детали могут стать горячими. Это не является проблемой для функционирования или качества.
- Установите в хорошо вентилируемое место.
- Не закрывайте вентиляционные отверстия
- телевизора скатертью и т.п., и не размещайте
- телевизор сверху другого оборудования.

### Нет ни изображения, ни звука

- Не находится ли телевизор в "режиме AV"?
- Вставлена ли штепсельная вилка в сетевую розетку?
- Включен ли телевизор?
- Проверьте меню изображения (стр. 20) и громкость.

### Появляется сообщение об ошибке

- Следуйте инструкциям в сообщении.
- Если проблема не устраняется, проконсультируйтесь в авторизированном сервисном центре.

# 

### На экране могут быть красные, синие, зеленые и черные точки

• Это является характеристикой

жидкокристаллических панелей и не является неисправностью. Жидкокристаллическая панель сконструирована с использованием высокоточной технологии, обеспечивающей детальное и четкое изображение. Тем не менее, некоторое количество неактивных пикселей может появиться на экране в виде фиксированной точки красного, зеленого, синего или черного цвета.

Пожалуйста, отметьте для себя, что это не влияет на работу ЖК-панели.

### При толчке пальцем ЖК-панель немного перемещается

### Возможно, раздастся шум

 Вокруг панели для предотвращения нанесения повреждений имеется некоторое пространство.
 Панель может слегка двигаться при толчке пальцем, при этом может раздаваться щелкающий шум. Это не является неисправностью.

### Часто задаваемые вопросы

|        | Проблема                                                                                                    | Действия                                                                                                    |
|--------|----------------------------------------------------------------------------------------------------|----------------------------------------------------------------------------------------------------|
| Экран  | Хаотичное изображение,<br>зашумленность                                                                       | <ul> <li>Установите опцию "Шумопонижение" в Меню изображения (для уменьшения помех). (стр. 20)</li> <li>Проверьте расположенные поблизости электрические изделия (автомобиль, мотоцикл, флуоресцентная лампа).</li> </ul>                                                                    |
|        | Изображение не может быть<br>отображено                                                                       | <ul> <li>Не установлены ли опции "Цвет" или "Контраст" в Меню изображения на минимальные значения? (стр. 20)</li> <li>Проверьте систему цвета. (стр. 27)</li> <li>Проверьте систему цвета AV. (стр. 21)</li> </ul>                                                                           |
|        | Расплывчатое или искаженное<br>изображение<br>(нет звука или низкая громкость)                                | • Сбросьте канал. (стр. 28)                                                                                                    |
|        | Отображается необычное<br>изображение                                                                         | <ul> <li>Выключите переключатель питания вкл. / выкл. телевизора,<br/>а затем снова включите его.</li> </ul>                                                                                                    |
| Звук   | Звук не воспроизводится                                                                                       | <ul> <li>Не активизировано ли "Приглушение звука"? (стр. 8)</li> <li>Не установлена ли громкость на минимальное значение?</li> </ul>                                                                                                    |
|        | Низкий уровень звука или<br>искаженный звук                                                                   | <ul> <li>Прием звукового сигнала может ухудшиться.</li> <li>Проверьте систему звука. (стр. 27)</li> <li>Установите "MPX" (стр. 20) в Меню звука на "Моно".</li> </ul>                                                                                                    |
| IMDH   | Необычный звук                                                                                                | <ul> <li>Выполните установку звука подсоединенного оборудование на положение "2ch L.PCM".</li> <li>Проверьте установку "Вход HDMI1" в Звуковом меню. (стр. 20)</li> <li>Если имеется проблема с цифровым звуковым соединением, выберите аналоговое звуковое соединение. (стр. 43)</li> </ul> |
|        | Когда оборудование<br>подсоединено через HDMI,<br>изображения с внешнего<br>оборудования выглядят<br>необычно | <ul> <li>Правильно ли подсоединен кабель HDMI? (стр. 45)</li> <li>Выключите телевизор и оборудование, а затем снова включите их.</li> <li>Проверьте входной сигнал с оборудования. (стр. 46)</li> <li>Используйте оборудование, совместимое с EIA/CEA-861/861B.</li> </ul>                   |
| Прочее | Телевизор переходит в<br>"Режим ожидания"                                                                     | <ul> <li>Активизирована функция выключения.</li> <li>Телевизор входит в "Режим ожидания" приблизительно через 30 мин. после окончания аналогового телевещания.</li> </ul>                                                                                                    |
|        | Пульт дистанционного<br>управления не работает                                                                | <ul> <li>Правильно ли установлены батарейки? (стр. 6)</li> <li>Включен ли телевизор?</li> <li>Не разрядилась ли батарейка?</li> </ul>                                                                                                    |

# Лицензии

- VGA является торговой маркой корпорации International Business Machines Corporation.
- Macintosh является зарегистрированной торговой маркой Apple Inc., USA.
- S-VGA является зарегистрированной торговой маркой ассоциации Video Electronics Standard Association.
- HDMI, логотип HDMI и High-Definition Multimedia Interface являются товарными знаками или зарегистрированными товарными знаками HDMI Licensing LLC.
- HDAVI Control™ является торговой маркой Panasonic Corporation.
- Логотип SDHC является торговой маркой.

Даже при отсутствии специальных ссылок на компании или торговые марки продуктов, данные торговые марки полностью признаются.

# Технические характеристики

| Источ                                 | ник питани                                                                                                    | IR                                                                                                    | Однофазный переменный ток 220-240 В, 50/60 Гц                                                                                                    |  |
|---------------------------------------|----------------------------------------------------------------------------------------------------|----------------------------------------------------------------------------------------------------|----------------------------------------------------------------------------------------------------|--|
| рение                                 | Среднее и                                                                                                    | спользование                                                                                                    | 121 Вт                                                                                                    |  |
| Потреб                                | Состояние                                                                                                    | ожидания                                                                                                    | 0,7 Вт                                                                                                    |  |
| ная                                   | Коэффициент экранного<br>Формания                                                                                 |                                                                                                    | 16:9                                                                                                    |  |
| исплей<br>панели                      | Видимый р                                                                                                    | размер экрана                                                                                                    | 80 см (диагональ)<br>698 мм (Ш) x 392 мм (В)                                                                                                    |  |
| a                                     | Количеств                                                                                                    | о пикселей                                                                                                    | 1 049 088 (1 366 (Ш) x 768 (B))                                                                                                    |  |
| ¥                                     | Громкогов                                                                                                    | оритель                                                                                                    | Полный диапазон Х 2 шт., 8 Ω                                                                                                    |  |
| 3                                     | Аудио вых                                                                                                    | юд                                                                                                    | 20 Вт (10 Вт + 10 Вт), 10% КНИ                                                                                                    |  |
| Сигна                                 | алы ПК                                                                                                    |                                                                                                    | VGA, SVGA, XGA<br>SXGA (сжатые)<br>Частота горизонтальной развертки 31 - 69 кГц<br>Частота вертикальной развертки 59 - 86 Гц                                                                                                    |  |
| Система приема /<br>Название полосы   |                                                                                                    | /<br>-1                                                                                                    | 17 Системы         Функция         17 Системы         Функция           1         РАL В, G, H         8         NTSC 4,43/5,5 MHz         Воспроизведение от определенных           2         РАL I         9         NTSC 4,43/6,5 MHz         Воспроизведение от определенных           3         РАL D, K         трансляции, и<br>воспроизведение от валиси с<br>в SECAM D, K         Воспроизведение от определенных           6         SECAM K1         видеокассеты         11         NTSC 3,58/6,5 MHz         видеокасеты           7         NTSC M (NTSC<br>3,58/4,5 MHz)         Видеокассеты         14         SECAM I         Воспроизведение от определенных |  |
|                                       |                                                                                                    |                                                                                                    | 16         РАL 60 Hz/6,0 MHz         моделей проигрывателей DVD дисков,<br>а также определенных моделей           17         PAL 60 Hz/6,5 MHz         видеомагнитофонов или DVD-<br>проигрывателей                                                                                                    |  |
| Принимаемые каналы<br>(Аналоговое ТВ) |                                                                                                    | иналы                                                                                                    | ОВЧ-ДИАПАЗОН         УВЧ-ДИАПАЗОН         САТУ           2-12 (PAL/SECAM B, K1)         21-69 (PAL G, H, I/SECAM G, K, K1)         S1-S20 (OSCAR)           0-12 (PAL B Австралия)         28-69 (PAL B Австралия)         1-125 (CША КАБ. ТВ.)           1-9 (PAL B Новая Зеландия)         13-57 (PAL D, K)         C13-C49 (ЯПОНИЯ)           1-12 (PAL/SECAM D)         13-62 (NTSC M Япония)         S21-S41 (ГИПЕР)           1-12 (NTSC M Япония)         14-69 (NTSC M США)         Z1-237 (КИТАЙ)           2-13 (NTSC M CША)         5A, 9A (Австралия)         S4, 9A (Австралия)                                                                                   |  |
| Антен                                 | на - Задняя                                                                                                    | 9                                                                                                    | ОВЧ / УВЧ                                                                                                    |  |
| Условия эксплуатации                  |                                                                                                    | атации                                                                                                    | Температура : 0 °C - 35 °C<br>Влажность : 20 % - 80 % (отн. влажность, при отсутствии конденсации)                                                                                                    |  |
|                                       | Входной                                                                                                    | AUDIO L - R                                                                                                    | RCA штырькового типа x 2 0,5 B[rms]                                                                                                    |  |
|                                       | разъем<br>AV1                                                                                                    | VIDEO                                                                                                    | RCA штырькового типа х 1 1,0 B[p-p] (75 Ом)                                                                                                    |  |
|                                       |                                                                                                    | AUDIO L - R                                                                                                    | RCA штырькового типа x 2 0,5 B[rms]                                                                                                    |  |
| Вh                                    | Входной<br>VIDEO                                                                                                  | VIDEO                                                                                                    | RCA штырькового типа х 1 1,0 В[р-р] (75 Ом)                                                                                                    |  |
| единен                                | AV2 COMPONENT                                                                                                    | Y 1,0 B[p-p] (включая синхронизацию)<br>Рв/Св, Рв/Ся ±0,35 B[p-p]                                                  |                                                                                                    |  |
| 5                                     |                                                                                                    | Bход HDMI1 / 2                                                                                                    | Разъем типа А • Этот телевизор поддерживает функцию "HDAVI Control 4".                                                                                                    |  |
| Разъемь                               | Другие Вход ПК<br>Слот для карты                                                                                  | НІGH-DENSITY D-SUB 15-ти R, G, B/0,7 B[p-p] (75 Ом)<br>НD, VD/Уровень TTL 2,0 - 5,0 B[p-p] (высокое сопротивление) |                                                                                                    |  |
|                                       |                                                                                                    | Слот карты SD x 1                                                                                                  |                                                                                                    |  |
|                                       | Выходной                                                                                                    | AUDIO L - R                                                                                                    | RCA штырькового типа x 2 0,5 B[rms] (высокое сопротивление)                                                                                                    |  |
|                                       | разъем                                                                                                    | VIDEO                                                                                                    | RCA штырькового типа х 1 1.0 В[р-р] (75 Ом)                                                                                                    |  |
| Габар                                 | Габаритные размеры (Ш х В х Г) 798 мм х 551 мм х 217 мм (С подставкой)<br>798 мм х 551 мм х 217 мм (С подставкой) |                                                                                                    | 798 мм x 551 мм x 217 мм (С подставкой)<br>798 мм x 511 мм x 87 мм (Только Телевизор)                                                                                                    |  |
| Macc                                  | a                                                                                                    |                                                                                                    | Нетто 13,5 кг (С подставкой)<br>Нетто 11,5 кг (Только Телевизор)                                                                                                    |  |

#### Примечание

 Конструкция и технические характеристики могут быть изменены без уведомления. Указанный вес и габаритные размеры являются приблизительными величинами.

### Заметки

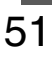

### Запись покупателя

Номер модели и заводской номер расположены на задней панели изделия. Необходимо записать этот заводской номер в графу ниже и сохранить брошюру, а также товарный чек в качестве доказательства приобретения товара и для содействия индентификации в случае кражи или потери, а также в целях гарантийного обслуживания.

Номер модели

Заводской номер

### Panasonic Corporation

Веб-сайт: http://panasonic.net/

© Panasonic Corporation 2009